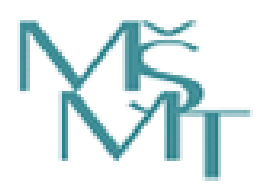

Ministerstvo školství, mládeže a tělovýchovy

Odbor sportu

Oddělení evidence ve sportu

Podrobný manuál k verzi 1.0 Rejstříku sportovních organizací, sportovců, trenérů a sportovních zařízení

Praha 2018

Praha 2018 Strana: 2

#### Úvod

Ministerstvo školství, mládeže a tělovýchovy, odbor sportu, oddělení evidence ve sportu vydává podrobný manuál, jako pracovní pomůcku pro sportovní organizace a žadatele žádající o podporu ze státního rozpočtu, kteří budou zapisovat údaje do Rejstříku sportovních organizací, sportovců, trenérů a sportovních zařízení (dále jen "Rejstřík").

Tento dokument je manuálem k první verzi spuštění Rejstříku (verze 1.0). Webová aplikace Rejstříku bude postupně doplňována o další funkcionality a aktualizována. V souvislosti s rozšiřováním aplikace bude doplňován i tento manuál. V dalších verzích během následujících měsíců bude aplikace obsahovat funkcionality pro zápis fyzických osob (sportovci, trenéři) a sportovních zařízení.

#### Základní ustanovení

Ministerstvo školství, mládeže a tělovýchovy (dále jen "ministerstvo") připravuje v souladu se zákonem č. 115/2001 Sb., o podpoře sportu, ve znění zákona č. 230/2016 Sb. (dále jen "zákon") zavedení nového informačního systému veřejné správy – Rejstříku sportovních organizací, sportovců, trenérů a sportovních zařízení.

Informace vycházejí z platných ustanovení zákona o podpoře sportu. Zákon v § 3a odst. 9 ukládá ministerstvu stanovit vyhláškou formát a strukturu datové zprávy, jejímž prostřednictvím budou sportovní organizace a žadatelé žádající o podporu ze státního rozpočtu zapisovat údaje do Rejstříku. Cílem předloženého manuálu je informovat o postupu práce s Rejstříkem.

### Základní pojmy a zkratky

Pro účely tohoto manuálu se rozumí:

| ARES          | Administrativní registr ekonomických subjektů                                                                                                    |
|---------------|----------------------------------------------------------------------------------------------------|
| CSV           | "Comma Separated Values" – jedná se o jednoduchý a standardizovaný textový formát pro výměnu tabulkových dat.                                                                                                    |
| ČR            | Česká republika                                                                                                    |
| DS            | Datová schránka – jedná se o elektronické úložiště speciálního typu, které je určeno k doručování elektronických dokumentů mezi orgány veřejné moci na straně jedné a fyzickými a právnickými osobami na straně druhé. Datová schránka je povinná pro orgány státní moci a právnické osoby zapsané v obchodním Rejstříku, dobrovolná je pro většinu podnikajících fyzických osob, zřídit si ji mohou i nepodnikající fyzické osoby. |
| Datová zpráva | Jedná se o elektronická data, která lze přenášet prostředky pro elektronickou komunikaci a uchovávat na záznamových médiích, používaných při zpracování a přenosu dat elektronickou formou.                                                                                                    |
| IČ            | Identifikační číslo osoby – jedná se o identifikační číslo právnické osoby, podnikající fyzické osoby nebo organizační složky státu.                                                                                                    |
| MŠMT          | Ministerstvo školství, mládeže a tělovýchovy                                                                                                    |

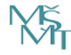

Praha 2018 Strana: 3

| PDF                  | "Portable Document Format" – jedná se o formát používaný k prezentaci<br>a spolehlivé výměně dokumentů, který je nezávislý na softwaru, hardwaru<br>i operačním systému.                                                                                                    |
|----------------------|----------------------------------------------------------------------------------------------------|
| Rejstřík             | Rejstřík sportovních organizací, sportovců, trenérů a sportovních zařízení. Jedná se o informační systém veřejné správy, jehož správcem je MŠMT.                                                                                                    |
| Sportovec            | Sportovcem je pro účely Rejstříku každá fyzická osoba, která v daném kalendářním roce skutečně vykonává sportovní činnost, pro kterou je u sportovní organizace evidována.                                                                                                    |
| Sportovní organizace | Sportovní organizací je pro účely Rejstříku právnická osoba založená za jiným účelem než dosažení zisku, zahrnuje-li předmět činnosti této právnické osoby činnost v oblasti sportu. Zejména se jedná o zapsané spolky včetně pobočných spolků.                                                                                                    |
| Sportovní zařízení   | Sportovní zařízení je objekt, pozemek, vodní plocha, budova nebo jejich soubor sloužící výhradně nebo převážně k realizaci a provozování sportovní činnosti. Sportovní organizace zapisují všechna sportovní zařízení, která užívají pro svou činnost v oblasti sportu vyjma těch případů, kdy se jedná o užívání výjimečné, nahodilé či krátkodobé. |
| Trenér               | Trenérem je pro účely Rejstříku každá fyzická osoba, která v daném kalendářním roce reálně vykonává trenérskou činnost, pro kterou je u sportovní organizace evidována, a která je sportovní organizací uznávána za trenéra.                                                                                                    |

#### Předmět úpravy

Tento manuál upravuje pravidla a postupy při činnostech souvisejících se zápisem do Rejstříku a s jeho dalším využíváním. Zejména se jedná o činnosti při:

- 1. zápisu údajů o sportovní organizaci do Rejstříku,
- zaslání CSV souborů s hromadnými údaji o sdružených sportovních organizací (tj. klubech, 2. tělovýchovných jednotách atd.),
- prohlížení zapsaných informací o sportovních organizacích ve veřejné části Rejstříku. 3.

#### Obecná ustanovení

- Rejstřík je informačním systémem veřejné správy, který slouží k vedení údajů o sportovních 1. organizacích, sportovcích, trenérech a sportovních zařízeních.
- Správcem Rejstříku je MŠMT. 2.
- Rejstřík bude rozdělen na veřejnou a neveřejnou část. 3.
- Údaje o počtu sportovců a trenérů sdružených ve sportovní organizaci a seznam sportovních zařízení 4. zapsaných v Rejstříku budou veřejně přístupné, a to rovněž způsobem umožňujícím dálkový přístup.
- Ostatní údaje povinné ze zákona bude obsahovat neveřejná část Rejstříku. 5.
- Sportovní organizace žádající o podporu ze státního rozpočtu podle § 6b nebo 6c<sup>1)</sup> se zapíše do Rejstříku. 6.

<sup>1)</sup> dle zákona č. 115/2001 Sb., o podpoře sportu

Praha 2018 Strana: 4

- Žadatel o podporu ze státního rozpočtu podle § 6b nebo 6c určenou na pořízení nebo technické zhodnocení sportovního zařízení je povinen bez zbytečného odkladu zapsat do Rejstříku údaje dle odst. 3, písm. h)<sup>2)</sup>.
- Sportovní organizace, v níž jsou sdruženy jiné sportovní organizace, je povinna zapsat údaje do 31. 12. 2018<sup>-3</sup>.
- 9. Ostatní sportovní organizace jsou povinny zapsat údaje do 30. 6. 2019.
- 10. Žadatel o investiční podporu je povinen údaje zapsat do 31. 12. 2018.
- 11. Podporu sportu ve formě dotace ze státního rozpočtu lze poskytnout sportovní organizaci bez ohledu na její zápis v Rejstříku do uplynutí uvedených lhůt.
- 12. Zápis do Rejstříku nelze podmiňovat předáním údajů, které nejsou uvedeny v zákoně.
- 13. Rejstřík bude dostupný z webové aplikace na https://rejstriksportu.msmt.cz .

### Základní informace o Rejstříku

#### Zapisované údaje

Sportovní organizace je povinna bez zbytečného odkladu zapsat do Rejstříku tyto údaje a jejich změny:

- 1. Název, sídlo a IČ sportovní organizace.
- 2. Předmět její hlavní činnosti a předmět činnosti v oblasti sportu, případně členství v jiné sportovní organizaci.
- 3. Ukončení činnosti sportovní organizace v oblasti sportu a jeho datum.
- 4. Údaje o sportovní organizaci, která je v ní sdružena, v rozsahu bodu 1) a 2).
- 5. Jméno a příjmení, datum narození a adresu místa pobytu<sup>4)</sup> sportovce a trenéra evidovaného u sportovní organizace, která je v ní sdružena.
- 6. Nemá-li sportovec nebo trenér místo pobytu na území ČR, je třeba zapsat adresu místa na území ČR, kde se převážně zdržuje.
- 7. V případě sportovce rovněž druh sportu, který sportovec vykonává.
- 8. V případě cizinců státní občanství.
- 9. Datum, od kdy sportovec nebo trenér začal vykonávat činnost, pro kterou byl u sportovní organizace v daném kalendářním roce evidován.
- 10. Datum, od kdy sportovec nebo trenér přestal vykonávat činnost uvedenou v bodě 5).
- 11. Sportovní zařízení, které užívá pro činnost v oblasti sportu do Rejstříku zapíše adresu sportovního zařízení, údaje o druhu sportovního zařízení a údaje o výši a účelu podpory ze státního rozpočtu podle § 6b nebo 6c<sup>5</sup>, byla-li poskytnuta na pořízení nebo technické zhodnocení sportovního zařízení.

- 4) Zákon č. 133/2000 Sb., o evidenci obyvatel a rodných číslech a o změně některých zákonů (zákon o evidenci obyvatel), ve znění pozdějších předpisů. Zákon č. 326/1999 Sb., o pobytu cizinců na území České republiky a o změně některých zákonů, ve znění pozdějších předpisů.
- 5) dle zákona č. 115/2001 Sb., o podpoře sportu

<sup>2)</sup> dle zákona č. 115/2001 Sb., o podpoře sportu

<sup>3)</sup> dle zákona č. 230/2016 Sb., kterým se mění zákon č. 115/2001 Sb., o podpoře sportu, ve znění pozdějších předpisů, a další související zákony

Praha 2018 Strana: 5

#### Kdo má povinnost údaje zapsat

Povinnost zapsat údaje do sportovního Rejstříku mají tyto organizace:

- 1. Sportovní organizace sdružující další sportovní organizace
- 2. Sportovní organizace nesdružující další sportovní organizace
- 3. Nesportovní organizace žádající o dotaci na sportovní zařízení

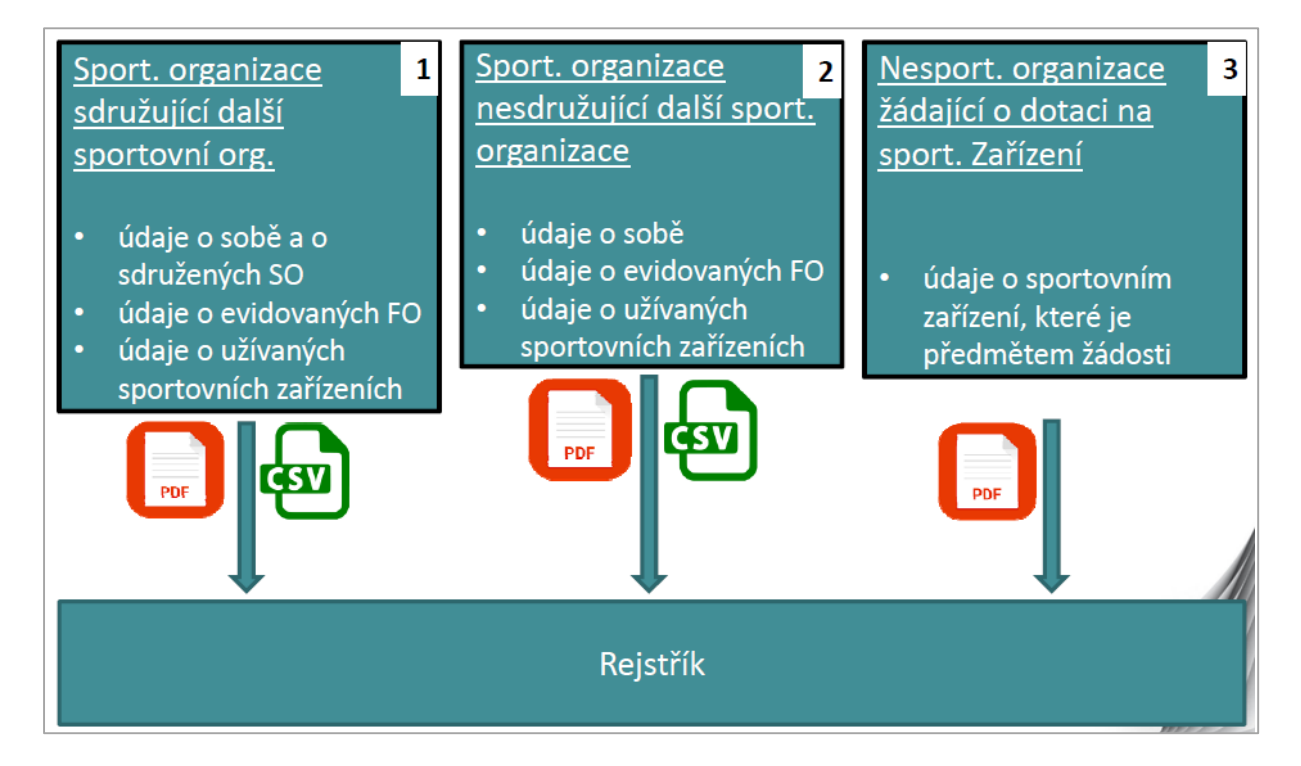

#### Schéma zapisování údajů do Rejstříku:

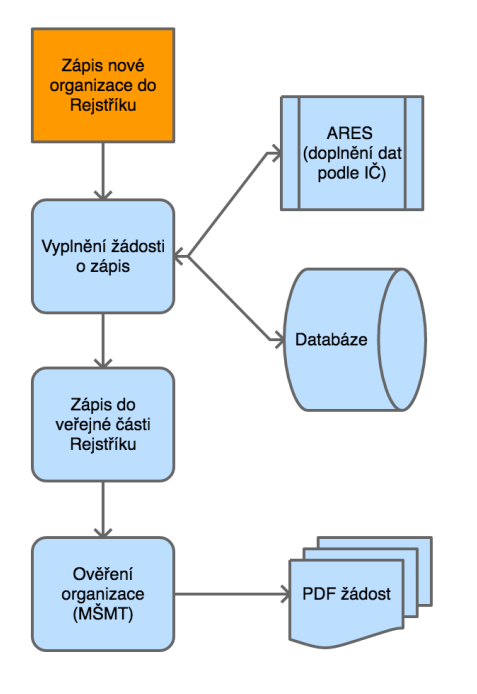

#### Zápis sportovní organizace do Rejstříku

Sportovní organizace podá prostřednictvím aplikace Rejstříku na webových stránkách Rejstříku <u>https://rejstriksportu.msmt.cz</u> **Žádost o zápis údajů o sportovní organizaci do Rejstříku** (dále jen "Žádost").

Data v žádosti budou doplněna z ARES.

Na základě žádosti bude proveden zápis do veřejné části Rejstříku.

Pro ověření identity organizace dojde k vytvoření PDF žádosti, kterou sportovní organizace zašle MŠMT.

Po ověření budou sportovní organizaci vystaveny přihlašovací údaje do aplikace Rejstříku.

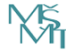

Praha 2018 Strana: 6

### Formulář Žádosti a vzorový formulář ve formátu CSV

| MINISTERSTVO ŠKOL<br>MLADEŽE A TĚLOVÝCHO          | Oddělení evidence ve sportu<br>Karmelitská 529/5, Malá Strana<br>118 12 Praha 1                                                                                                    |
|---------------------------------------------------|----------------------------------------------------------------------------------------------------|
|                                                   | Číslo žádosti: XXX                                                                                                    |
| ŽÁDOST O ZÁPIS Ú                                  | JDAJŮ O SPORTOVNÍ ORGANIZACI DO REJSTŘÍKU                                                                                                    |
|                                                   | Datum DD.MM.RF                                                                                                    |
| V souladu s § 3a ods<br>Rejstříku sportovních o   | ist. 3 zákona č. 115/2001 Sb., o podpoře sportu žádám o zápis níže uvedených údajů<br>organizací, sportovců, trenérů a sportovních zařízení.                                          |
| ÚDAJE O SPORTOVNÍ (                               | ORGANIZACI ŽÁDAJÍCÍ O ZAPSÁNÍ DO REJSTŘÍKU:                                                                                                    |
| Název: (pole názv                                 | vu)                                                                                                    |
| Sídlo sportovní or                                | rganizace: (pole adresy)                                                                                                    |
| ldentifikační číslo                               | o organizace: (pole IČ)                                                                                                    |
| Předmět hlavní či                                 | innosti: (podle předmětu hlavní činnosti)                                                                                                    |
| Předmět činnosti                                  | i v oblasti sportu: (pole předmětu činnosti v oblasti sportu)                                                                                                    |
| Členství v jiné spo                               | ortovní organizaci: (pole členství v jiné sportovní organizaci)                                                                                                    |
| KONTAKTNÍ ÚDAJE:                                  |                                                                                                    |
| Korespondenční a                                  | adresa: (pole korespondenční adresy)                                                                                                    |
| E-mail: (pole ema                                 | ailové adresy)                                                                                                    |
| Telefonní číslo: (p                               | pole telefonního čísla)                                                                                                    |
| Datová schránka:                                  | : (pole datové schránky)                                                                                                    |
| Jméno a příjmení statu                            | utárního zástupce: (pole jméno a příjmení statutárního zástupce)                                                                                                    |
| Vlastnoruční podpis st                            | tatutárního zástupce <sup>1)</sup> :                                                                                                    |
|                                                   |                                                                                                    |
| Podrobný návod k zápi                             | isu sportovní organizace naleznete zde: <u>Odkaz na manuál k zápisu sportovní organizace.</u>                                                                                         |
| Žádost je třeba doruči<br>529/5, Malá Strana 118  | it MŠMT datovou schránkou (ID datové schránky: vidaawt), poštou na adresu: Karmelit:<br>.8 12 Praha 1 nebo e-mailem s elektronickým podpisem na adresu <u>rejstrik.sportu@msmt.cz</u> |
| Po doručení žádosti pi<br>zaslán pokyn s dalším p | rříslušnému útvaru MŠMT budou informace ověřeny a zapsány do Rejstřiku a žadateli bu<br>postupem.                                                                                     |
| <sup>1)</sup> U papírové forn                     | my zaslané na poštovní adresu MŠMT, v případě zaslání elektronickou cestou připojte                                                                                                   |

www.msmt.cz

|    |                  |      |       | CSV  |      |      |           |     |         |              |
|----|------------------|------|-------|------|------|------|-----------|-----|---------|--------------|
| IČ | Název organizace | Kraj | Ulice | Č.p. | Č.o. | Obec | Část obce | PSČ | Ověření | Datum zápisu |
|    |                  |      |       |      |      |      |           |     |         |              |
|    |                  |      |       |      |      |      |           |     |         |              |
|    |                  |      |       |      |      |      |           |     |         |              |
|    |                  |      |       |      |      |      |           |     |         |              |
|    |                  |      |       |      |      |      |           |     |         |              |
|    |                  |      |       |      |      |      |           |     |         |              |
|    |                  |      |       |      |      |      |           |     |         |              |
|    |                  |      |       |      |      |      |           |     |         |              |
|    |                  |      |       |      |      |      |           |     |         |              |

Praha 2018 Strana: 7

Typy elektronických formulářů ve formátu PDF:

- 1. Žádost o zápis údajů o sportovní organizaci do Rejstříku.
- Potvrzení o zápisu údajů o sportovní organizaci do Rejstříku a sdělení přihlašovacích údajů pro první přihlášení.

### VEŘEJNÁ ČÁST

Na úvodní stránce jsou uživateli poskytnuty základní informace k webové aplikaci Rejstříku (viz obr. níže).

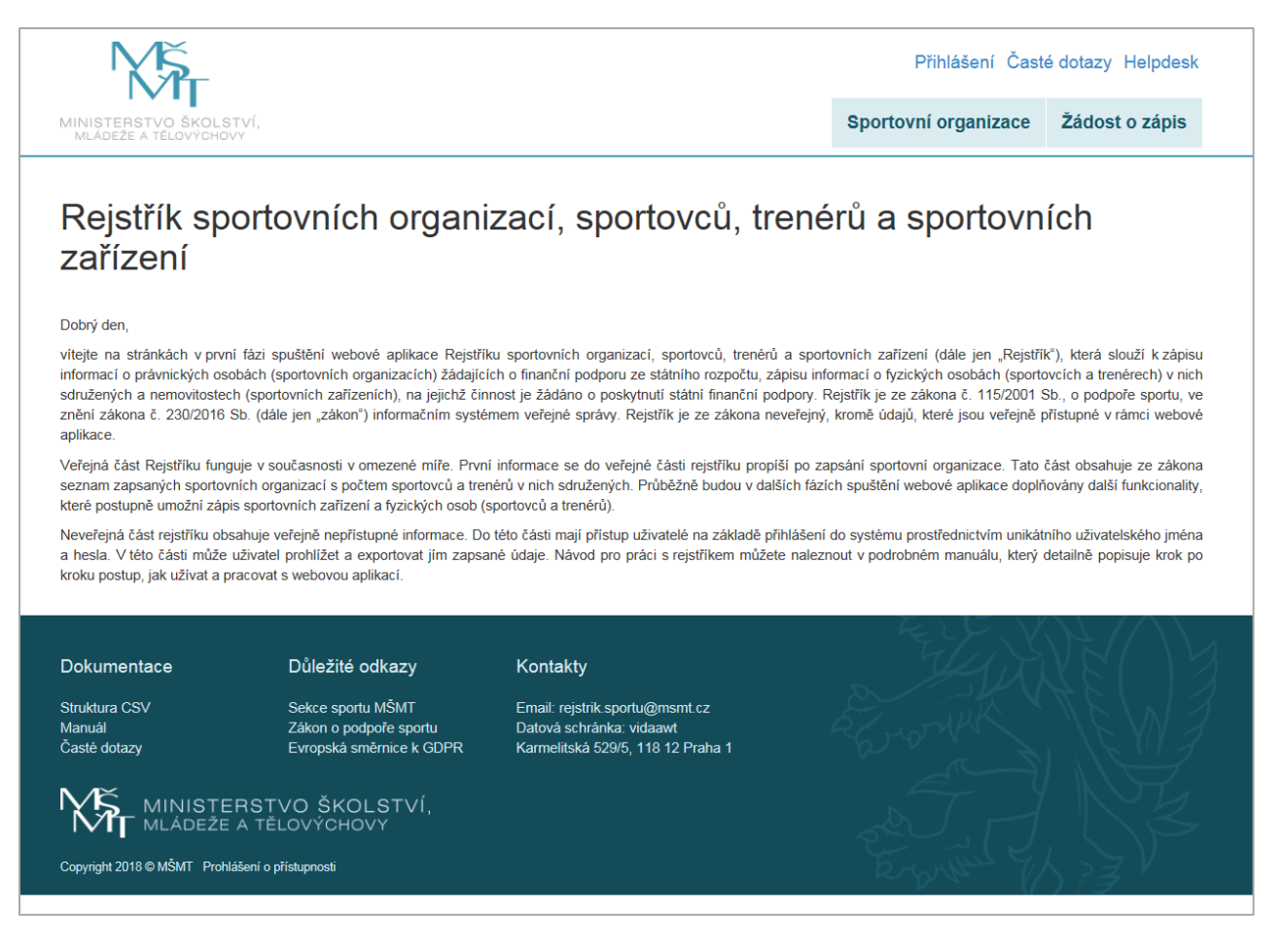

Praha 2018 Strana: 8

#### Záložka "Sportovní organizace"

V této části webové aplikace (viz obr. níže) jsou zobrazeny zapsané sportovní organizace a v další fázi spuštění Rejstříku se zde bude zobrazovat také počet sportovců a trenérů, kteří se v nich sdružují. Zde je možné filtrovat a vyhledávat údaje o konkrétní sportovní organizaci.

| N                                  | Přihlášení Ča                                                          |                                                        |                       |             |            | šení Čas      | sté dotazy Helpdesk |              |                     |            |
|------------------------------------|------------------------------------------------------------------------|--------------------------------------------------------|-----------------------|-------------|------------|---------------|---------------------|--------------|---------------------|------------|
| INISTERST<br>MLÁDEŽE A T           | O ŠKOLSTVÍ,<br>Elovýchovy                                              |                                                        |                       |             |            | \$            | Sportovní org       | anizace      | Žádost o            | zápis      |
| této části aplil<br>de si můžete f | kace Rejstříku jsou zobrazeny za<br>iltrovat a vyhledávat údaje o konk | psané sportovní organiz<br>rrétní sportovní organiza   | ace a v další fázi sp | uštění Rejs | tříku se z | de bude zobra | zovat počet sporto  | ovců a trené | rů, kteří se v nicl | h sdružují |
| vhledávání a f                     | iltry I Export do CSV                                                  |                                                        |                       |             |            |               |                     |              |                     |            |
| yhledávání a f<br>IČ               | iltry   Export do CSV                                                  | Kraj                                                   | Ulice                 | Č.p.        | Č.o.       | Obec          | Část obce           | PSČ          | Ověření             | Datum      |
| yhledávání a f<br>IČ               | iltry   Export do CSV<br>Název organizace                              | Kraj                                                   | Ulice                 | Č.p.        | Č.o.       | Obec          | Část obce           | PSČ          | Ověření             | Datun      |
| yhledávání a t<br><u>IČ</u>        | iltry   Export do CSV<br>Název organizace                              | Kraj                                                   | Ulice                 | Č.p.        | Č.o.       | Obec          | Část obce           | PSČ          | Ověření             | Datun      |
| yhledávání a t<br>IČ               | iltry   Export do CSV<br>Název organizace                              | Kraj<br>Grand Galacia Status<br>Grand Galacia Status   | Ulice                 | Č.p.        | Č.o.       | Obec          | Část obce           | PSČ          | Ověření             | Datum      |
| yhledávání a t<br>IČ               | iltry   Export do CSV<br>Název organizace                              | Kraj                                                   | Ulice                 | Č.p.        | Č.o.       | Obec          | Část obce           | PSČ          | Ověření             | Datum      |
| yhledávání a t<br>IČ               | iltry   Export do CSV                                                  | Kraj<br>Transformation (1999)<br>Transformation (1999) | Ulice                 | Č.p.        | Č.o.       | Obec          | Část obce           | PSČ          | Ověření             | Datum      |
| yhledávání a 1<br>IČ               | iltry   Export do CSV                                                  | Kraj                                                   | Ulice                 | Č.p.        | č.o.       | Obec          | Část obce           | PSČ          | Ověření             | Datum      |

Prostřednictvím kliknutí na odkaz "Vyhledávání a filtry" se zobrazí tabulka pro filtrování (viz obr. níže).

| ADEŽE A TĚLOVÝCHOVÝ      Seznam sportovních organizací      Viélo části aplikace Rejstříku jsou zobrazeny zapsané sportovní organizace a v další fázi spuštění Rejstříku se zde bude zobrazovat počet sportovců a trenérů, kteří se v ni     Zde si můžete filtrovat a vyhledávatí údaje o konkrétní sportovní organizace.      Vyhledávání a filtry   Export do CSV      Filtrovat                                                                                                    | ich sdružují. |
|----------------------------------------------------------------------------------------------------|---------------|
| Seznam sportovních organizací<br>v této části aplikace Rejstříku jsou zobrazeny zapsané sportovní organizace a v další fázi spuštění Rejstříku se zde bude zobrazovat počet sportovců a trenérů, kteří se v ni<br>Zde si můžete filtrovat a vyhledávatí údaje o konkrétní sportovní organizaci.<br>vyhledávání a filtry   Export do CSV<br>filtrovat                                                                                                    | ich sdružují. |
| Seznam sportovních organizací<br>V této části aplikace Rejstříku jsou zobrazeny zapsané sportovní organizace a v další fázi spuštění Rejstříku se zde bude zobrazovat počet sportovců a trenérů, kteří se v ni<br>Zde si můžete filtrovat a vyhledávat údaje o konkrétní sportovní organizaci.<br>Vyhledávání a filtry   Export do CSV<br>IČ Název gregnizace Kral                                                                                                    | ich sdružují. |
| V této části aplikace Rejstříku jsou zobrazeny zapsané sportovní organizace a v další fázi spuštění Rejstříku se zde bude zobrazovat počet sportovců a trenérů, kteří se v ni<br>Zde si můžete filtrovat a vyhledávat údaje o konkrétní sportovní organizaci.<br>Vyhledávání a filtry   Export do CSV                                                                                                    | ich sdružují. |
| V teto casti aplikace Rejstriku jeou zobrazeny zapsane sportovni organizace a v dalsi fazi spusteni Rejstriku se zde bude zobrazovat pocet sportovcu a treneru, kteri se v ni<br>Zde si můžete filtrovat a vyhledávat údaje o konkrétní sportovní organizaci.<br>Vyhledávání a filtry   Export do CSV                                                                                                    | ich sdruzuji. |
| Vyhledávání a filtry   Export do CSV IČ Název organizace Krai                                                                                                    |               |
|                                                                                                    |               |
| NAZEV U PAUZALE NIA                                                                                                    |               |
|                                                                                                    |               |
| And the second terms of the second second se |               |
| Název organizace                                                                                                    |               |
| access a science and a science of the science of the science of th |               |
| – Kraj – nevvbráno –                                                                                                    | ~             |
| Policy and accepted as the policy of the policy of the pol |               |
| Ulice                                                                                                    |               |
| And a real many and the real and the real and the real that                                                                                                    |               |
| Cislo popisne                                                                                                    |               |
|                                                                                                    |               |
|                                                                                                    |               |
| Obec                                                                                                    |               |
|                                                                                                    |               |
| Část obce                                                                                                    |               |
| Casi one                                                                                                    |               |
|                                                                                                    |               |
| PSČ                                                                                                    |               |

Zadáním požadovaných údajů a kliknutím na políčko "Filtrovat" se vyfiltrují požadované údaje. Pro zrušení filtru slouží odkaz "(Zrušit filtry)" nad tabulkou. Kliknutím na odkaz "Export do CSV" se vygenerují zobrazené údaje, které bude možné uložit do PC (viz obr. níže).

Praha 2018 Strana: 9

| MLÁDEŽE A T           | /O ŠKOLSTVÍ,<br>Élovýchovy                    |                                   |                         |             |             |                   | Sportovní        | organiza      | ce Žád          | ost o zápis                                                                                                    |
|-----------------------|-----------------------------------------------|-----------------------------------|-------------------------|-------------|-------------|-------------------|------------------|---------------|-----------------|----------------------------------------------------------------------------------------------------|
| _                     |                                               |                                   |                         |             |             |                   |                  |               |                 |                                                                                                    |
| Sezna                 | m sportovní                                   | ch organiz                        | zací                    |             |             |                   |                  |               |                 |                                                                                                    |
| ✓ této části aplik    | kace Rejstříku jsou zobrazeny z               | apsané sportovní organiz          | zace a v další fázi spu | uštění Rej: | stříku se z | zde bude zo       | brazovat počet s | portovců a tr | renérů, kteří s | e v nich sdružují.                                                                                                    |
| de si můžete fi       | ltrovat a vyhledávat údaje o kor              | nkrétní sportovní organiza        | aci.                    |             |             |                   |                  |               |                 |                                                                                                    |
| /yhledávání a fi      | iltry (Zrušit filtry)   Export do CS          | V                                 |                         |             |             |                   |                  |               |                 |                                                                                                    |
| IČ                    | Název organizace                              | Kraj                              | Ulice                   | Č.p.        | Č.o.        | Obec              | Část obce        | PSČ           | Ověření         | Datum zápisu                                                                                                    |
| and the second second | Same internet of house - hand of Franking and | Internet operations of the second | Animal star same of     | 100         |             | The second second | Anton Marine     | A CHEMINA     | A CONTRACTOR OF | General Street Street Street                                                                                                    |
| and the second second |                                               |                                   |                         |             |             |                   |                  |               |                 | and the second second s |

Záložka "Žádost o zápis"

Tato část webové aplikace (viz obr. níže) je určena pro zápis sportovní organizace do Rejstříku. Povinné údaje jsou označeny symbolem hvězdičky. Jako nápověda při vyplňování Žádosti slouží ikony otazníků obsahující pomocné informace.

| MŠT.                                                                                       |                                  |                                                                              |                                                             | Přihláše                                            | ení Časte                    | é dotazy Helpdes                            |
|--------------------------------------------------------------------------------------------|----------------------------------|------------------------------------------------------------------------------|-------------------------------------------------------------|-----------------------------------------------------|------------------------------|---------------------------------------------|
| MINISTERSTVO ŠKOLSTVÍ,<br>MLÁDEŽE A TĚLOVÝCHOVY                                            |                                  |                                                                              |                                                             | Sportovní orga                                      | nizace                       | Žádost o zápis                              |
| Žádost o zápis or                                                                          | aoni                             | zana da Daiatří                                                              | (ku                                                         |                                                     |                              |                                             |
| Zde vyplníte informace o Vaší sportovní org<br>postupu jak vyplnit žádost je součástí manu | ganizaci. Po za<br>álu. Na zákla | zadání IČ budou automaticky vygenen<br>adě řádně vyplněné Žádosti o zápis or | ovány informace z administra<br>ganizace do Rejstříku Vám b | tivního registru ekonomi<br>udou vygenerovány přísl | ckých subjel<br>tupové údaje | ktů (ARES). Více o<br>e do webové aplikace. |
| Organizace                                                                                 |                                  |                                                                              |                                                             |                                                     |                              |                                             |
| IČ                                                                                         | ?                                |                                                                              | Načíst data z ARES                                          | •                                                   |                              |                                             |
| Název organizace                                                                           |                                  |                                                                              |                                                             |                                                     |                              |                                             |
| Sídio ?                                                                                    |                                  |                                                                              |                                                             |                                                     |                              |                                             |
| Název obce                                                                                 |                                  |                                                                              |                                                             |                                                     |                              |                                             |
| Název části obce                                                                           |                                  |                                                                              |                                                             |                                                     |                              |                                             |
| Ulice                                                                                      |                                  |                                                                              |                                                             |                                                     |                              |                                             |
| Číslo domovní                                                                              |                                  |                                                                              |                                                             |                                                     |                              |                                             |
| Číslo orientační                                                                           |                                  |                                                                              |                                                             |                                                     |                              |                                             |
| PSČ                                                                                        |                                  |                                                                              |                                                             |                                                     |                              |                                             |

Po vyplnění IČ sportovní organizace žádající o zápis do Rejstříku se prostřednictvím tlačítka "Načíst data z ARES" propíší informace o sportovní organizaci (viz obr. níže). Tyto informace nelze upravovat.

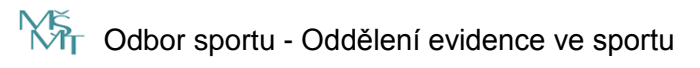

Praha 2018 Strana: 10

| MĚ                                                                                                    |                                                                                      |                                                                | Přihlášení Čast                                                      | té dotazy Helpdesk                            |
|----------------------------------------------------------------------------------------------------|--------------------------------------------------------------------------------------|----------------------------------------------------------------|----------------------------------------------------------------------|-----------------------------------------------|
| MINISTERSTVO ŠKOLSTVÍ,<br>MLÁDEŽE A TĚLOVÝCHOVY                                                             |                                                                                      |                                                                | Sportovní organizace                                                 | Žádost o zápis                                |
| Žádost o zápis orgai                                                                                        | nizace do Rejstří                                                                    | ku                                                             |                                                                      |                                               |
| Zde vyplníte informace o Vaší sportovní organizaci.<br>postupu jak vyplnit žádost je součástí manuálu. Na z | Po zadání IČ budou automaticky vygenero<br>základě řádně vyplněné Žádosti o zápis or | ovány informace z administrati<br>ganizace do Rejstříku Vám bu | vního registru ekonomických subje<br>dou vygenerovány přístupové úda | ektů (ARES). Více o<br>je do webové aplikace. |
| Organizace                                                                                                  |                                                                                      |                                                                |                                                                      |                                               |
| IČ ?                                                                                                    | 4671                                                                                 | Načíst data z ARES                                             | *                                                                    |                                               |
| Název organizace                                                                                            | INE TO Marriadori, inc.                                                              |                                                                |                                                                      |                                               |
| Sídlo ?                                                                                                    |                                                                                      |                                                                |                                                                      |                                               |
| Název obce                                                                                                  | Varn                                                                                 |                                                                |                                                                      |                                               |
| Název části obce                                                                                            |                                                                                      |                                                                |                                                                      |                                               |
| Ulice                                                                                                    | Pošt                                                                                 |                                                                |                                                                      |                                               |
| Číslo domovní                                                                                               | 31                                                                                   |                                                                |                                                                      |                                               |
| Číslo orientační                                                                                            |                                                                                      |                                                                |                                                                      |                                               |
| PSČ                                                                                                    | 40                                                                                   |                                                                |                                                                      |                                               |

Praha 2018 Strana: 11

V další části Žádosti se vyplňuje korespondenční adresa v případě, že se liší od adresy sídla organizace vygenerované z ARES a další informace o sportovní organizaci (viz obr. níže).

| Korespondenční adresa ?                      | □Korespondenční adresa je odlišná od sídla organizace |
|----------------------------------------------|-------------------------------------------------------|
| Název obce                                   |                                                       |
| Název části obce                             |                                                       |
| Ulice                                        |                                                       |
| Číslo domovní                                |                                                       |
| Číslo orientační                             |                                                       |
| PSČ                                          |                                                       |
| Další info                                   |                                                       |
| Členství v jiných sportovních organizacích ? |                                                       |
|                                              |                                                       |
|                                              |                                                       |
| Dředmět blavní žinnesti                      | organizace sporteuní žinosti                          |
| Preumet mavni cinnosti ?                     |                                                       |
| Předmět činnosti ve sportu ?                 | organizace sportovní činnosti                         |

V poslední části Žádosti se vyplňuje jméno a příjmení statutárního zástupce a kontaktní údaje, jejichž prostřednictvím bude probíhat veškerá komunikace mezi sportovní organizací a MŠMT ve věci Rejstříku (viz obr. níže).

| Statutární zástupce ? |               |    |
|-----------------------|---------------|----|
| Jméno                 | Jiří          | )* |
| Příjmení              | Jiřík         | •  |
| Kontaktní údaje ?     |               |    |
| E-mail                | a Chaman in   | •  |
| Datová schránka       |               | ]  |
| Telefon               | +420123456789 | ]  |
|                       | Pokračovat    |    |

Praha 2018 Strana: 12

Po vyplnění Žádosti se klikne na tlačítko "Pokračovat", jehož prostřednictvím dojde k vygenerování PDF Žádosti.

Žádost je třeba doručit MŠMT jedním z následujících způsobů (viz obr. níže):

- vyplněné PDF, opatřené elektronickým podpisem oprávněné osoby, do datové schránky ministerstva (datová schránka: vidaawt; do předmětu napište "Rejstřík sportu"),
- vyplněné PDF, opatřené elektronickým podpisem oprávněné osoby, prostřednictvím elektronické pošty (do předmětu e-mailu napište "Rejstřík sportu"),
- vytištěnou a fyzicky podepsanou Žádost na adresu ministerstva (Karmelitská 529/5, 118 12 Praha; na obálku napište "Rejstřík sportu").

Po doručení žádosti příslušnému útvaru MŠMT budou informace ověřeny a zapsány do Rejstříku a žadateli bude zaslán pokyn s dalším postupem.

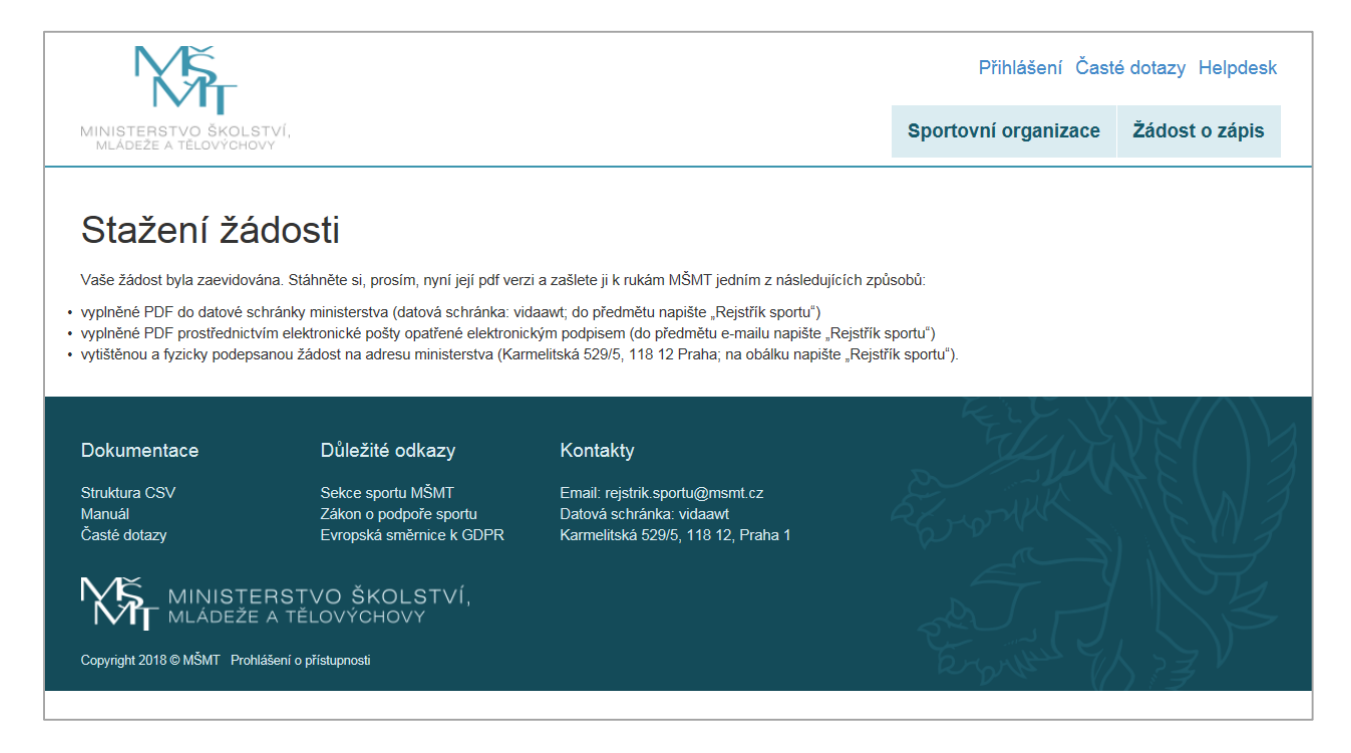

### Informace k zápisu údajů o sportovní organizaci do Rejstříku

- Uživatel zašle PDF formulář Žádosti.
- MŠMT zkontroluje úplnost údajů.
- Po obdržení elektronických formulářů na MŠMT bude následně kontrolována úplnost a správnost údajů o sportovní organizaci podle ARES.
- Následně budou zapsané sportovní organizaci, která projde kontrolou údajů zaslány přihlašovací údaje (uživatelské jméno a heslo) k přihlášení do uživatelského účtu v Rejstříku. Tyto údaje budou zaslány na e-mailovou adresu, kterou uživatel uvedl v Žádosti (viz obr. níže).

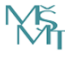

Praha 2018 Strana: 13

| MLÁDEŻE A TÉ                                      | Karmelitska 529/5, Mala Strana<br>Netocovy<br>Netovy<br>Neto |
|---------------------------------------------------|----------------------------------------------------------------------------------------------------|
| POTVRZENÍ<br>PŘIHLAŠOV/                           | O ZÁPISU ÚDAJŮ O SPORTOVNÍ ORGANIZACI DO REJSTŘÍKU A SDĚ<br>\CÍCH ÚDAJŮ PRO PRVNÍ PŘIHLÁŠENÍ                                                                                                    |
| Číslo jednací<br>MSMT-XXXXX/                      | 20XX-XX                                                                                                    |
|                                                   | Datum DD.MM                                                                                                    |
| Vážená paní / v                                   | ážený pane,                                                                                                    |
| na základě vaš<br>údaje podle § 3                 | í žádosti č. XXXXX ze dne DD.MM.RRRR byly do Rejstříku sportovních organizací zapsány<br>a odst. 3 zákona č. 115/2001 Sb., o podpoře sportu:                                                                                                    |
| Název: (p                                         | ole názvu)                                                                                                    |
| Sídlo spor                                        | tovní organizace: (pole adresy)                                                                                                    |
| Identifika                                        | íní číslo organizace: (pole IČ)                                                                                                    |
| Předmět l                                         | ılavní činnosti: (podle předmětu hlavní činnosti)                                                                                                    |
| Předmět                                           | innosti v oblasti sportu: (pole předmětu činnosti v oblasti sportu)                                                                                                    |
| Členství v                                        | jiné sportovní organizaci: (pole členství v jiné sportovní organizaci)                                                                                                    |
| Pro první přih<br>přihlašovací úd                 | ášení do aplikace Rejstříku na adrese <u>https://rejstriksportu.msmt.cz</u> Vám byly přiděleny<br>aje:                                                                                                    |
| Uživatels                                         | ié jméno: (IČ)                                                                                                    |
| Heslo: XY                                         | 1123/+                                                                                                    |
| Po prvním přih                                    | ášení si můžete v záložce "Můj účet" změnit heslo.                                                                                                    |
| S pozdravem                                       |                                                                                                    |
| Oddělení evide                                    | nce ve sportu                                                                                                    |
| Karmelitská 52                                    | 9/5, Malá Strana                                                                                                    |
| 118 12 Praha 1                                    |                                                                                                    |
| tel. ústředna: -<br>Podatelna pro<br>Elektronicka | 420 234 811 111<br>veřejnost: Po - Pá 7:30 - 15:30<br>vdatelna: posta@msmt.cz                                                                                                    |

- Po přihlášení do Rejstříku může sportovní organizace prohlížet a exportovat zapsané údaje. •
- Uživatel (i veřejnost) může vybrané informace prohlížet také ve veřejné části Rejstříku. •

Praha 2018 *Strana:* 14

### NEVEŘEJNÁ ČÁST

#### Odkaz "Přihlášení"

Do políčka uživatelské jméno a heslo se zadávají přihlašovací údaje k uživatelskému účtu, které byly sportovní organizaci zaslány na základě doručené Žádosti (viz obr. níže).

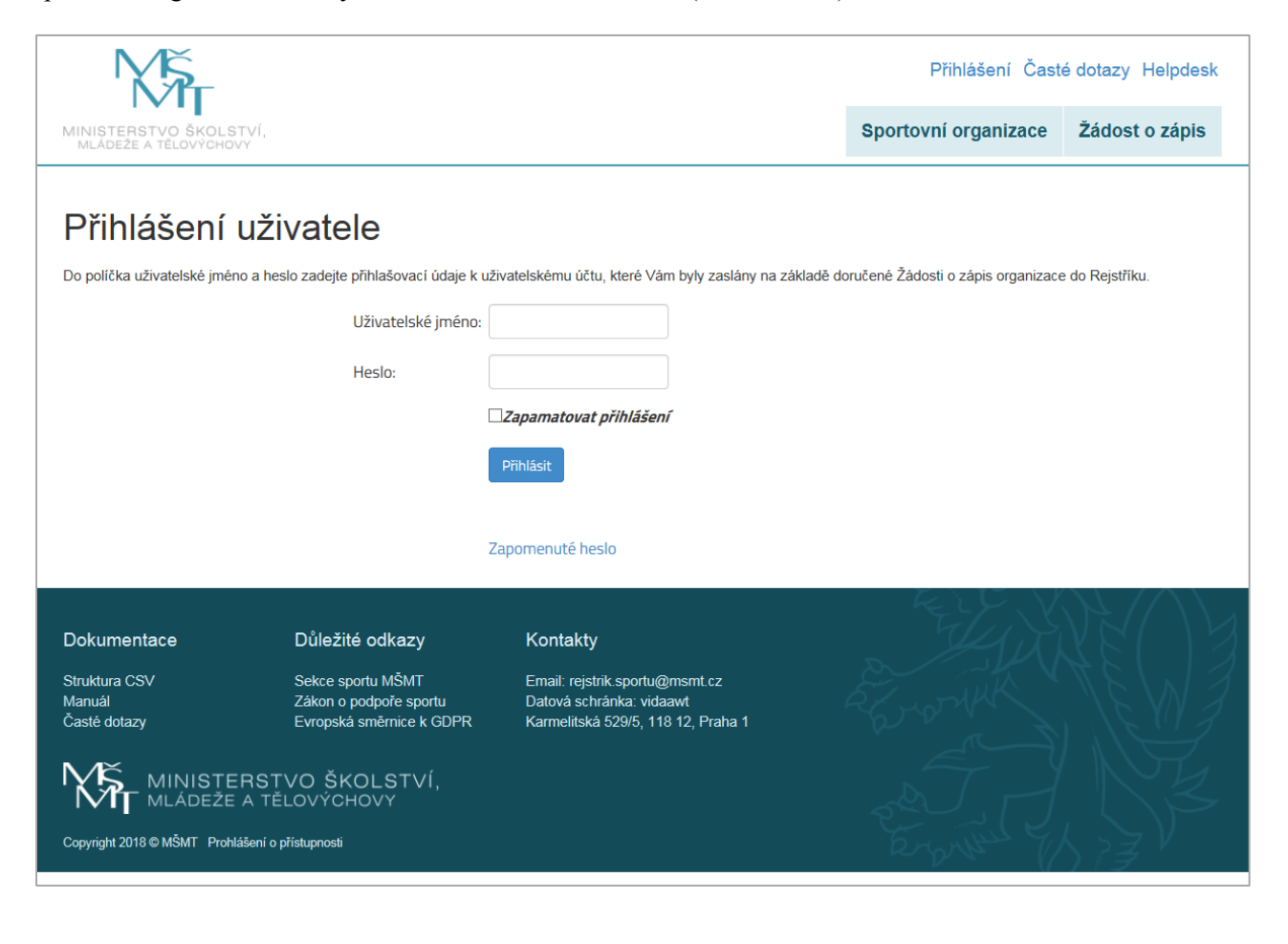

Odbor sportu - Oddělení evidence ve sportu

# Rejstřík sportovních organizací, sportovců, trenérů a sportovních zařízení – podrobný manuál

Praha 2018 Strana: 15

V případě zapomenutého hesla lze využít odkaz "Zapomenuté heslo" (viz obr. níže). Při vyplnění uživatelského jména (IČ) a kliknutí na tlačítko "Odeslat e-mail" se na registrovaný e-mail odešle odkaz, přes který bude možné změnit heslo.

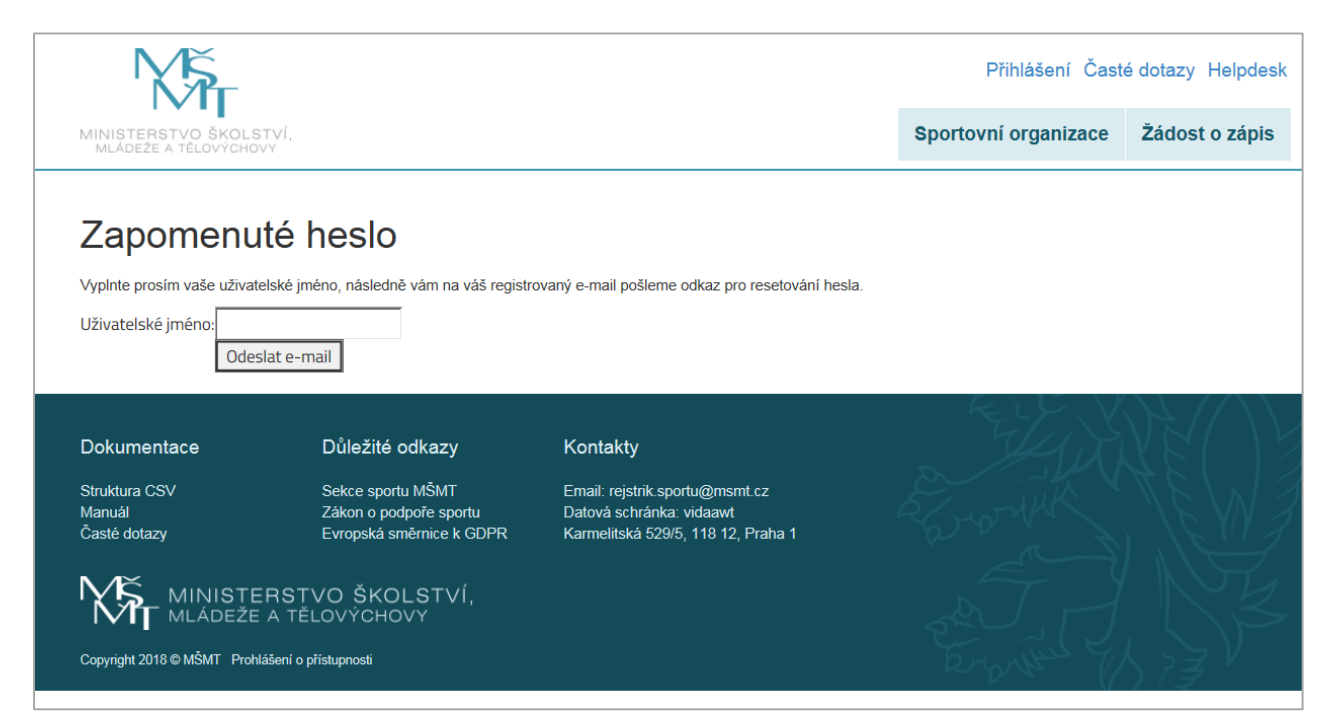

Po zadání přihlašovacích údajů do uživatelského účtu se zobrazí uvítací obrazovka (viz obr. níže).

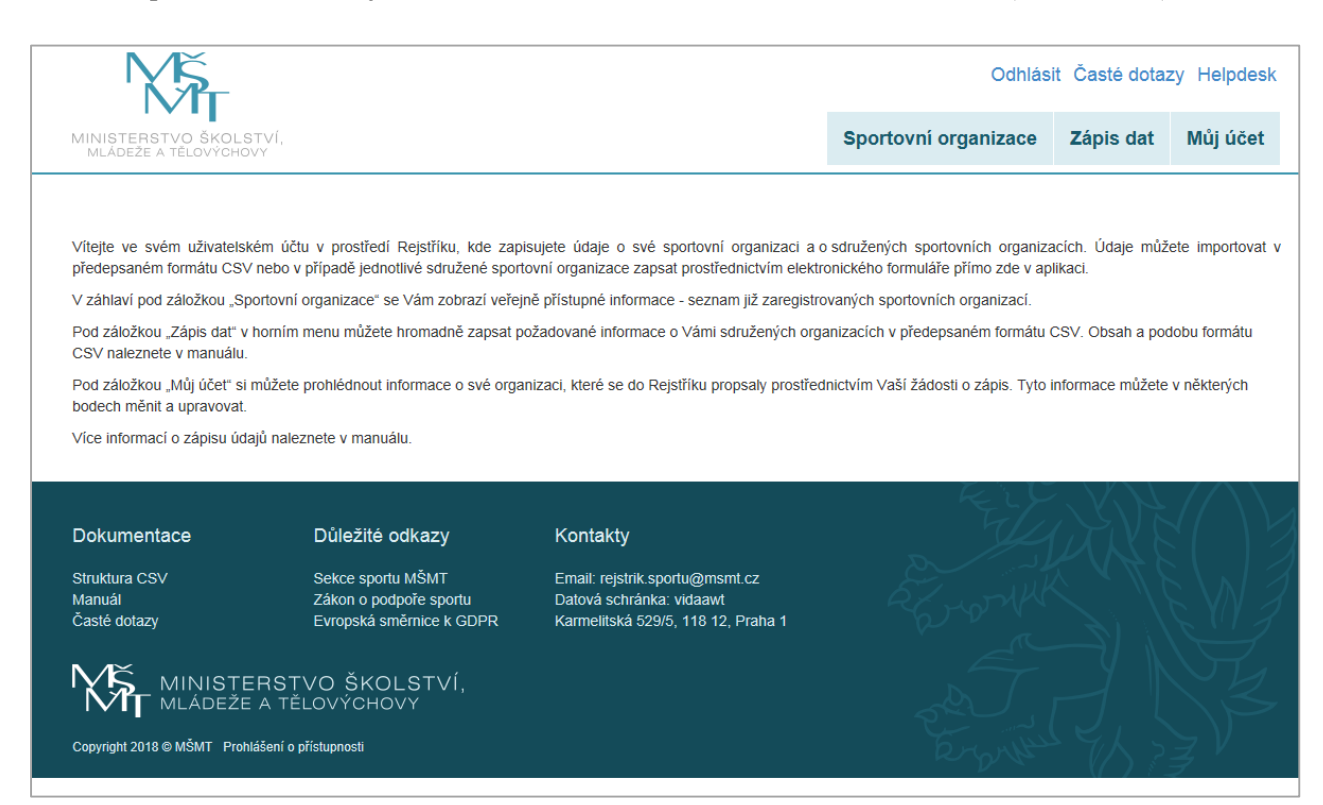

Praha 2018 Strana: 16

#### Záložka "Můj účet"

V záložce "Můj účet" lze částečně editovat údaje o sportovní organizaci. Podbarvené údaje jsou vygenerované z ARES při zápisu organizace do Rejstříku a nelze je měnit. V dolní části formuláře je možné změnit heslo (viz obr. níže).

| Změna hesla ?        |              |
|----------------------|--------------|
| Původní heslo:       |              |
| Nové heslo:          |              |
| Potvrdit nové heslo: |              |
|                      | Změnit heslo |

#### Záložka "Sportovní organizace"

V této části webové aplikace jsou zobrazeny zapsané sportovní organizace a v další fázi spuštění Rejstříku se zde bude zobrazovat také počet sportovců a trenérů, kteří se v nich sdružují. Zde je možné filtrovat a vyhledávat údaje o konkrétní sportovní organizaci obdobně jako ve veřejné části Rejstříku.

#### Záložka "Zápis dat"

V této části webové aplikace Rejstříku probíhají jednotlivé importy hromadných údajů ve formátu CSV (viz obr. níže).

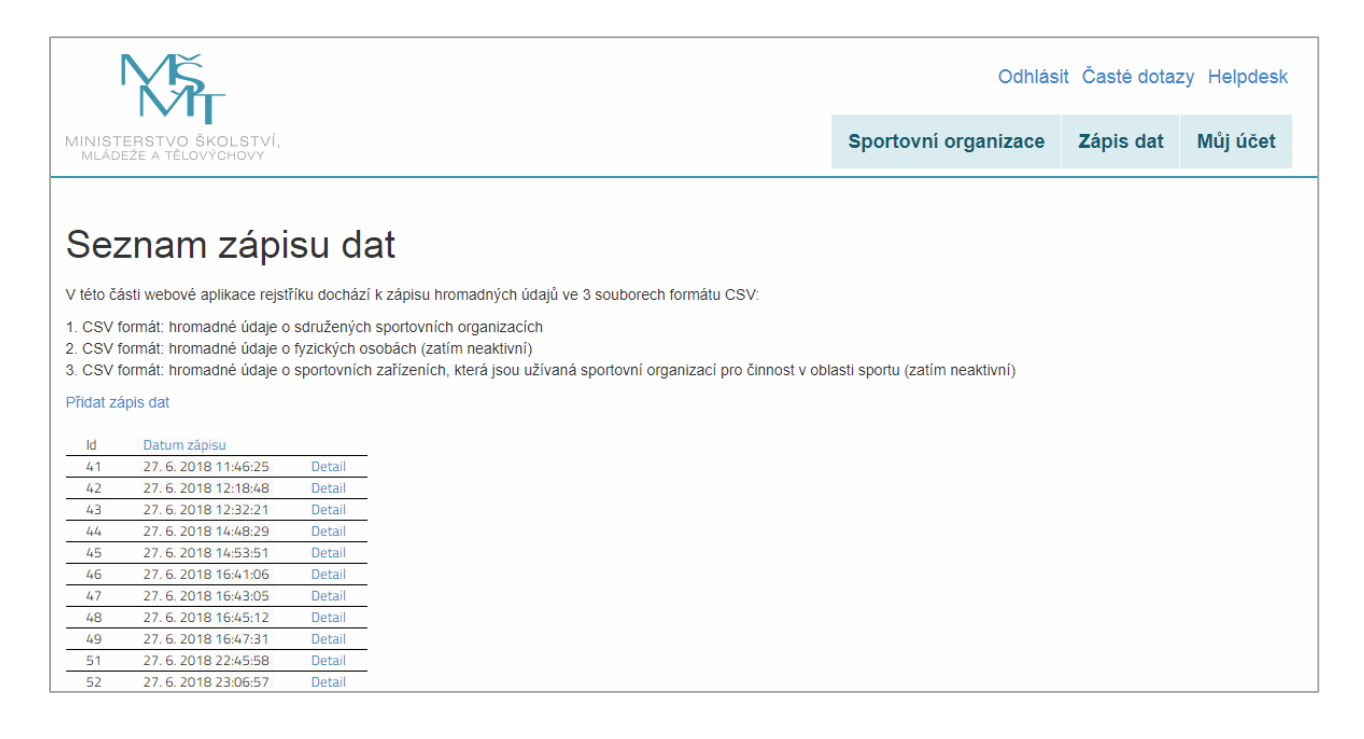

Praha 2018 *Strana:* 17

#### Struktura CSV souboru

Hromadné údaje o **sdružených sportovních organizacích** (tj. klubech, tělovýchovných jednotách atd.) jsou zapisovány ve formátu CSV prostřednictvím aplikace Rejstříku, do které má sportovní organizace přiděleny přístupové údaje na základě zaslání Žádosti.

V Rejstříku jsou hodnoty v souboru CSV oddělovány středníkem, protože čárka může být vlastní součástí některých předávaných údajů.

**Prvním souborem CSV** jsou zapisovány hromadné údaje o sdružených sportovních organizacích, které jsou v dané sportovní organizaci sdruženy. Soubor obsahuje tyto položky:

| název položky              | komentář                                         |
|----------------------------|--------------------------------------------------|
| NAZEV                      | název sportovní organizace                       |
| ICO                        | identifikační číslo organizace                   |
| NAZEV_OBCE                 | název obce                                       |
| NAZEV_CASTI_OBCE           | název části obce                                 |
| NAZEV_ULICE                | název ulice                                      |
| CISLO_POPISNE              | číslo popisné                                    |
| CISLO_ORIENTACNI           | číslo orientační                                 |
| ZNAK_CISLA_ORIENTACNIHO    | znak čísla orientačního                          |
| PSC                        | PSČ                                              |
| HLAVNI_CINNOST             | předmět hlavní činnosti                          |
| CINNOST_VE_SPORTU          | předmět činnost v oblasti sportu                 |
| UKONCENI_CINNOSTI          | datum ukončení činnosti v oblasti sportu         |
| CLENSTVI_V_JINE_ORGANIZACI | informace o členství sportovní organizace v jiné |
|                            | sportovní organizaci                             |

| N                        | <b>(</b> Бт                                                                                                    |                      |              |                |                       | Odhlás          | it Časté dota   | azy Helpdesk   |
|--------------------------|----------------------------------------------------------------------------------------------------|----------------------|--------------|----------------|-----------------------|-----------------|-----------------|----------------|
| MINISTER<br>MLÁDEŽE      | STVO ŠKOLSTVÍ,<br>A TĚLOVÝCHOVY                                                                                 |                      |              |                | Sportovní or          | ganizace        | Zápis dat       | Můj účet       |
|                          |                                                                                                    |                      |              |                |                       |                 |                 |                |
| Deta                     | il zápisu dat                                                                                                   |                      |              |                |                       |                 |                 |                |
| lde se Vám<br>aimportují | n zobrazuje tabulka prozatím se záložkou "Organizace" (poz<br>do databáze Rejstříku a následně jsou validovány. | ději přibydou také : | záložky "Lid | é" a "Zařízení | "), jejímž prostředni | ictvím nahrávát | te požadované ú | daje, které se |
| Krok                     | Akce                                                                                                    | Stav                 |              | Stáhnout       | : CSV s chybami       | Storno za       | ápisu dat       |                |
| 1                        | Nahrání souboru CSV do databáze                                                                                 | Neproběhlo           | ?            | Na             | hrát CSV              |                 |                 | _              |
| 2                        | Porovnání nahraných dat s ARES                                                                                  | Neproběhlo           | ?            | Porovna        | at data s ARES        |                 |                 |                |
| 3                        | Zpracování dat a zápis do veřejné části Rejstříku                                                               | Neproběhlo           | ?            | Zpracova       | ıt celý zápis dat     |                 |                 |                |
| Organiza                 | ace                                                                                                    |                      |              |                |                       |                 |                 |                |
|                          |                                                                                                    |                      |              |                |                       |                 | Př              | idání záznamu  |
|                          |                                                                                                    |                      |              |                |                       |                 |                 |                |

Praha 2018 Strana: 18

Prostřednictvím odkazu "Přidat zápis dat" se uživatel dostane do "Detailu zápisu dat", kde nahrává CSV soubory do databáze Rejstříku. Po úspěšném nahrání souboru CSV se informace propíšou do veřejné části Rejstříku a zároveň se v záložce "Zápis dat" objeví v tabulce řádek s informacemi o nahraném souboru, ke kterému se můžete kdykoliv v budoucnu vrátit. Na stránce "Detail zápisu dat" probíhá nahrání CSV souboru ve třech krocích. Prvním krokem je nahrání souboru CSV z Vašeho počítače pomocí tlačítka "Nahrát CSV" (viz obr. výše).

Po nahrání souboru CSV do databáze se v případě, že jsou všechny data bez chyb, u kroku č. 1 objeví status "Dokončeno s úspěchem". V případě, že data obsahují chyby, můžete si stáhnout pomocí tlačítka "Stáhnout CSV s chybami" chybové řádky do počítače, opravit je a nahrát je znovu v dalším souboru CSV (viz obr. níže).

| MUNISTERS<br>MLÁDEŽE                                                                                                    | STVO ŠKOLS<br>A TĚLOVÝCHO                                                                                                    | ství,<br>ivy                                 |                                         |                         |                                |               | Sportovní organizace                | <ul> <li>Zápis dat</li> </ul> | Múj účet         |
|----------------------------------------------------------------------------------------------------|----------------------------------------------------------------------------------------------------|----------------------------------------------|-----------------------------------------|-------------------------|--------------------------------|---------------|-------------------------------------|-------------------------------|------------------|
| Deta<br>de se ∨ám<br>aimportují d                                                                                                    | <b>il zápi</b><br>zobrazuje tabu<br>do databáze Re                                                                                                    | SU da<br>ulka prozatím s<br>ejstříku a násle | t<br>e záložkou "Orę<br>dně jsou valido | ganizace" (poz<br>wány. | ději přibydou také záložky "L  | ldé" a "Zaříz | ení"), jejímž prostřednictvím nahrá | váte požadované úda           | aje, které se    |
| Krok                                                                                                    | Akce                                                                                                    |                                              |                                         |                         | Stav                           |               | Stáhnout CSV s chybarni             | Storno zápisu dat             |                  |
| 1                                                                                                    | Nahrání sou                                                                                                    | uboru CSV do                                 | databáze                                |                         | Dokončeno s chybou             | ?             | Nahrāt CSV                          |                               | 10               |
| 2                                                                                                    | Porovnání r                                                                                                    | nahraných da                                 | ts ARES                                 |                         | Neproběhlo                     | ?             | Porovnat data s ARES                |                               |                  |
| 3                                                                                                    | Zpracování                                                                                                    | dat a zápis de                               | o veřejné části                         | i Rejstříku             | Neproběhlo                     | ?             | Zpracovat celý zápis dat            |                               |                  |
|                                                                                                    |                                                                                                    |                                              |                                         |                         |                                |               |                                     |                               |                  |
| Organiza                                                                                                    | ice                                                                                                    |                                              |                                         |                         |                                |               |                                     |                               |                  |
| Organiza<br>Vyhledáv                                                                                                    | ice<br>vání a filtry   Ex                                                                                                    | ¢port do CSV [                               | Smazat vše   Si<br>CSV řádek            | mazat všechny<br>Chyby  | y chyby (246)   Smazał všecł   | nna upozorné  | ění (19)<br>Upozornění              | Pīid<br>Nāzev organizace      | ání záznamu      |
| Organiza<br>Vyhledáv<br>Editov                                                                                                    | ice<br>vání a filtry   Ex<br>at Odstranit                                                                                                    | ¢port do CSV [<br>IČ                         | Smazat vše   Si<br>CSV řádek            | mazat všechny<br>Chyby  | y chyby (246)   Smazat všect   | nna upozomé   | śní (19)<br>Upozornění              | Přid<br>Název organizace      | ânî zâznamu      |
| Organiza<br>Vyhledáv<br>Editov<br>Editov                                                                                                    | ice<br>vání a filtry   Ex<br>at Odstranit<br>at Odstranit                                                                                                    | sport do CSV [<br>IČ                         | Smazat vše   Si                         | mazat všechny<br>Chyby  | y chyby (246)   Smazat všect   | nna upozomi   | šní (19)<br>Upozornění              | Přid<br>Název organizace      | ânî zâznamu      |
| Organiza<br>Vyhledáv<br>Editov<br>Editov                                                                                                    | ice<br>vání a filtry   Ex<br>at Odstranit<br>at Odstranit<br>at Odstranit                                                                                                    | cport do CSV [<br>IČ                         | Smazat vše   Si<br>CSV řádek            | mazat všechny<br>Chyby  | / chyby (246)   Smazat všeci   | nna upozorné  | šní (19)<br>Upozornění              | Pīld<br>Nāzev organizace      | ânî zâznamu      |
| Organiza<br>Vyhledáv<br>Editov<br>Editov<br>Editov                                                                                                    | at Odstranit<br>at Odstranit<br>at Odstranit<br>at Odstranit<br>at Odstranit<br>at Odstranit                                                                                                    | cport do CSV [<br>IČ                         | Smazat vše   Si<br>CSV řádek            | mazat všechny<br>Chyby  | r chyby (246)   Smazat všect   | nna upozorné  | tni (19)<br>Upozornění              | Pīld<br>Nāzev organizace      | ânî zâznamu<br>I |
| Organiza<br>Vyhledáv<br>Editov<br>Editov<br>Editov<br>Editov                                                                                                    | at Odstranit<br>at Odstranit<br>at Odstranit<br>at Odstranit<br>at Odstranit<br>at Odstranit<br>at Odstranit                                                                                                    | kport do CSV [<br>IČ                         | Smazat vše   Si<br>CSV řádek            | mazat všechny<br>Chyby  | / chyby (246)   Smazat všeci   | nna upozorné  | šní (19)<br>Upozomění               | Pītd<br>Nāzev organizace      | ânî záznamu      |
| Organiza<br>Vyhledáv<br>Editov:<br>Editov:<br>Editov:<br>Editov:<br>Editov:<br>Editov:                                                                                                    | at Odstranit<br>at Odstranit<br>at Odstranit<br>at Odstranit<br>at Odstranit<br>at Odstranit<br>at Odstranit<br>at Odstranit<br>at Odstranit                                                                                                    | cport do CSV [<br>الأ                        | Smazat vše   Si<br>CSV řádek            | mazat všechny<br>Chyby  | / chyby (246)   Smazat všeci   | nna upozorni  | šní (19)<br>Upozornění              | Přid<br>Název organizace      | ânî záznamu      |
| Organiza<br>Vyhledáv<br>Editov<br>Editov<br>Editov<br>Editov<br>Editov<br>Editov                                                                                                    | ece<br>vàni a filtry   Ex<br>at Odstranit<br>at Odstranit<br>at Odstranit<br>at Odstranit<br>at Odstranit<br>at Odstranit<br>at Odstranit<br>at Odstranit<br>at Odstranit                                                                                                    | cport do CSV [                               | Smazat vše   Si<br>CSV řádek            | mazat všechny<br>Chyby  | y chyby (246)   Smazat všect   | nna upozorni  | thí (19)<br>Upozomění               | Pītd<br>Nāzev organizace      | ânî záznamu      |
| Organiza<br>Vyhledáv<br>Editov<br>Editov<br>Editov<br>Editov<br>Editov<br>Editov<br>Editov<br>Editov                                                                                                    | at Odstranit<br>at Odstranit<br>at Odstranit<br>at Odstranit<br>at Odstranit<br>at Odstranit<br>at Odstranit<br>at Odstranit<br>at Odstranit<br>at Odstranit<br>at Odstranit<br>at Odstranit<br>at Odstranit                                                                                                    | oport do CSV [<br>IĈ                         | Smazat vše   Si<br>CSV řádek            | mazat všechny<br>Chyby  | ı chyby (246)   Smazat všecl   | nna upozorné  | šní (19)<br>Upozomění               | Pītd                          | ânî záznamu      |
| Organiza<br>Vyhledáv<br>Editov<br>Editov<br>Editov<br>Editov<br>Editov<br>Editov<br>Editov<br>Editov                                                                                                    | at Odstranit<br>at Odstranit<br>at Odstranit<br>at Odstranit<br>at Odstranit<br>at Odstranit<br>at Odstranit<br>at Odstranit<br>at Odstranit<br>at Odstranit<br>at Odstranit<br>at Odstranit<br>at Odstranit<br>at Odstranit                                                                                                    | oport do CSV [                               | Smazat vše   Si<br>CSV řádek            | mazat všechny<br>Chyby  | v chyby (246)   Smazat všect   | nna upozorni  | Eni (19)<br>Upozornění              | Pftd<br>Nåzev organizace      | ânî záznamu      |
| Organiza<br>Vyhledáv<br>Editov<br>Editov<br>Editov<br>Editov<br>Editov<br>Editov<br>Editov<br>Editov<br>Editov<br>Editov                                                                                                    | at Odstranit<br>at Odstranit<br>at Odstranit<br>at Odstranit<br>at Odstranit<br>at Odstranit<br>at Odstranit<br>at Odstranit<br>at Odstranit<br>at Odstranit<br>at Odstranit<br>at Odstranit<br>at Odstranit<br>at Odstranit<br>at Odstranit                                                                                                    | xport do CSV [<br>iČ                         | Smazat vše   Si<br>CSV řádek            | mazat všechny<br>Chyby  | ı, chyby (246)   Smazat všecl  | ina upozorni  | šní (19)<br>Upozomění               | Phd                           | ânî záznamu      |
| Organiza<br>Vyhledáv<br>Editov<br>Editov<br>Editov<br>Editov<br>Editov<br>Editov<br>Editov<br>Editov<br>Editov<br>Editov                                                                                                    | cce<br>ráni a filtry   Ex<br>at Odstranit<br>at Odstranit<br>at Odstranit<br>at Odstranit<br>at Odstranit<br>at Odstranit<br>at Odstranit<br>at Odstranit<br>at Odstranit<br>at Odstranit<br>at Odstranit<br>at Odstranit<br>at Odstranit                                                                                                    | cport do CSV [                               | Smazat vše   Si<br>CSV řádek            | mazat všechny<br>Chyby  | v chyby (246)   Smazat všect   | nna upozorni  | šni (19)<br>Upozomění               | Phid                          | ânî zâznamu      |
| Organiza<br>Vyhiedáv<br>Editov<br>Editov<br>Editov<br>Editov<br>Editov<br>Editov<br>Editov<br>Editov<br>Editov<br>Editov<br>Editov<br>Editov                                                                                                    | ce<br>at Odstrant<br>at Odstrant<br>at Odstrant<br>at Odstrant<br>at Odstrant<br>at Odstrant<br>at Odstrant<br>at Odstrant<br>at Odstrant<br>at Odstrant<br>at Odstrant<br>at Odstrant<br>at Odstrant<br>at Odstrant<br>at Odstrant<br>at Odstrant                                                                                                    | port do CSV [<br>iČ                          | Smazat vše   Si<br>CSV řádek            | mazat všechny<br>Chyby  | y chyby (246)   Smazat všect   | nna upozorni  | ini (19)<br>Upozomění               | Phd                           | ânî zâznamu      |
| Organiza<br>Vyhledáv<br>Editov<br>Editov<br>Editov<br>Editov<br>Editov<br>Editov<br>Editov<br>Editov<br>Editov<br>Editov<br>Editov<br>Editov<br>Editov<br>Editov                                                                                                    | ce<br>at Odstranit<br>at Odstranit<br>at Odstranit<br>at Odstranit<br>at Odstranit<br>at Odstranit<br>at Odstranit<br>at Odstranit<br>at Odstranit<br>at Odstranit<br>at Odstranit<br>at Odstranit<br>at Odstranit<br>at Odstranit<br>at Odstranit<br>at Odstranit<br>at Odstranit                                                                                                    | port do CSV [<br>]C                          | Smazat vše   Si                         | mazat všechny<br>Chyby  | ı chyby (246)   Smazat všect   | nna upozorni  | šní (19)<br>Upozomění               | Pild                          | âni záznamu      |
| Organiza<br>Vyhledáv<br>Editov<br>Editov<br>Editov<br>Editov<br>Editov<br>Editov<br>Editov<br>Editov<br>Editov<br>Editov<br>Editov<br>Editov<br>Editov<br>Editov<br>Editov                                                                                                    | at Odstrant<br>at Odstrant<br>at Odstrant<br>at Odstrant<br>at Odstrant<br>at Odstrant<br>at Odstrant<br>at Odstrant<br>at Odstrant<br>at Odstrant<br>at Odstrant<br>at Odstrant<br>at Odstrant<br>at Odstrant<br>at Odstrant<br>at Odstrant<br>at Odstrant<br>at Odstrant                                                                                                    | ιč                                           | Smazat vše   Si<br>CSV řádek            | mazat všechny<br>Chyby  | v chyby (246)   Smazat všect   | nna upozorni  | Eni (19)<br>Upozornění              | Pild                          | âni záznamu      |
| Organiza<br>Vyhledáv<br>Editov,<br>Editov,<br>E | ce<br>at Odstrant<br>at Odstrant                                                                                     | ic                                           | Smazat vše   Si<br>CSV řádek            | mazat všechny<br>Chyby  | ı, chyby (246)   Smazatı všecl | nna upozorni  | šní (19)<br>Upozomění               | Pild                          | ani záznamu      |
| Organiza<br>Vyhledáv<br>Editov<br>Editov                                                                                                    | at Odstrant<br>at Odstrant<br>at Odstrant                                              | φort do CSV [<br>ιč                          | Smazat vše   Si<br>CSV řádek            | mazat všechny<br>Chyby  | v chyby (246)   Smazat všect   | nna upozorni  | ini (19)<br>Upozomění               | Phd                           | âni záznamu      |
| Organiza<br>Vyhledáv<br>Editov<br>Editov<br>Editov<br>Editov<br>Editov<br>Editov<br>Editov<br>Editov<br>Editov<br>Editov<br>Editov<br>Editov<br>Editov<br>Editov<br>Editov<br>Editov                                                                                                    | at Odstrant<br>at Odstrant<br>at Odstrant | port do CSV (                                | Smazat vše   Si<br>CSV řádek            | mazat všechny<br>Chyby  | ı, chyby (246)   Smazatı všecl | na upozorni   | ini (19)<br>Upozomění               | Phd<br>Nåzev organizace       | âni záznamu      |

Data můžete také opravit přímo v databázi pomocí tlačítka "Editovat" na začátku řádku u každého záznamu či odstranit pomocí tlačítka "Smazat". Můžete také smazat všechny chybové řádky najednou pomocí tlačítka "Smazat všechny upozornění" (upozornění na rozdíl od chyb však nebrání pokračování v úspěšném dokončení importu dat do databáze). Je možné také smazat úplně všechny záznamy pomocí tlačítka "Smazat vše" nebo kdykoliv celý proces nahrání CSV stornovat modrým tlačítkem "Storno zápisu dat".

Ve chvíli, kdy jsou všechny nahrávané záznamy bez chyby, můžete přejít v kroku č. 2 k porovnání Vašich údajů o sídle organizace s databází ARES pomocí tlačítka "Porovnat data z ARES", která je napojená na veřejné rejstříky (viz obr. níže). Chyby ve Vašich záznamech oproti databázi ARES si můžete opravit stejným postupem, jako v případě kroku č. 1.

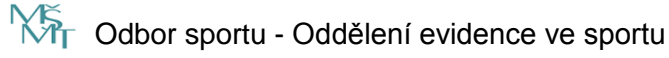

Praha 2018 Strana: 19

| NASTERATORO OCOUNTY<br>NASTERATORO OCOUNTY<br>te se Vám zobrazuje tabuka prozatím se zákobou "Organizace" (pozošej příbydou také zákoby "Lide" a "Zařízen"), jejímž prostředních/m nahrávste požadované údaje. Které se<br>importují do databáze Rejstřiku a nasledné jsou vakdovány.<br>Krok Akce Stav Stálnouť CSV s drybani Storno zkotu duť<br>1 Nahrán Souboru CSV do databáze<br>Dokončeno s úspěchem R Nahrát CSV<br>2 Porovnání nahraných dat s ARES Čeká na zpracování C ? Porovnat duta s ARES<br>3 Zpracování dat a zápis do veřejně části Rejstřiku Neproběhlo ? Zpracovat celý zápis dat<br>Organizace<br>Vyhledování a taty j Esport do CSV j Smyzt vle<br>Editeva Odstraní<br>Editava Odstraní<br>Editava Odstran | MINISTERITO OUCLISH         Sportovní organizac         Zápis dat         Můj účet           Zde se Vám zobranje tabulna prozatím se záložkou "Organizace" (pozděj příbykou táké záložky "Lidé" a "zařízen"), jejínž prostřednickým nahrávšte požadované údaje, které se nampotví do databáze Reptíňu a následně jsou valdovány.         Můj účet           Krok         Akce         Stav         Stáhnout CSV s dybarní         Storno záprů dat           1         Nahrání souboru CSV do databáze         Dokončeno s úspěchem         Nahrát CSV         Nahrát CSV           2         Porovnání nahraných dat s ARES         Čeká na zpracování ©         ?         Porovnát data s ARES           3         Zpracování dat a zápis do věrejně části Rejstříku         Neproběhlo         ?         Prodovat čelý žápis dat           Úrganizace         Vyhledavání a fistry [Export do CSV] [Smazt vše         Příbání záznamu         Dáko čová čelý zápis dat         Díso           Editivu Odstavat         Itá ov úpšavá do čísty [Smazt vše         Díso         ?         Díso         ?           Editivu Odstavat         Itá c SV Káck         Otypy         Upszeníníří         Nápra organizace         Díso         ?                                                                                                    | Ν                                         | <b>ک</b> تر                                                                                        |                                  |                                    |                           |               |                |                 |                                              | Odhlá:                           | sit Časté dota:   | zy Helpdesk    |
|----------------------------------------------------------------------------------------------------|----------------------------------------------------------------------------------------------------|-------------------------------------------|----------------------------------------------------------------------------------------------------|----------------------------------|------------------------------------|---------------------------|---------------|----------------|-----------------|----------------------------------------------|----------------------------------|-------------------|----------------|
| is e Van zobrauje tabuka prozatim se zlučbou, Organizace" (pozděj přibydou také zákožky "Lidé" a "Zařizen"), jejímž prostřednictvím nahrávske požadované údaje, které se<br>importují do databáze Rejistifiu a následné jsou valdovány.<br>Krok Akce Stav Stáhnout CSV s chybami Stomo zápru dat<br>1 Nahrání souboru CSV do databáze Dokončeno s úspěchem ? Nahrát CSV<br>2 Porovnání nahraných dat s ARES Čeká na zpracování ? ? Porovnat data s ARES<br>3 Zpracování dat a zápis do veřejné části Rejistříku Neproběhlo ? Zpracovat celý zápis dat<br>Organizace Viviledování a fitry (Esport do CSV (Smaca Vele Přídski záprane)<br><u>Ko CSV Klock Objevní</u> Nážev organizace Doke<br><u>Editova Odstrinit CSV stave</u> Doke<br><u>Editova Odstrinit CSV Stave</u> Doke                                                                                                    | Zže se Vilan zobrazuje tabulsa prozatim se záklobou "Organizace" (pozošlji přibydou také zákožby "Lidi* a "Zařízen"), jejímž prostřednickým nahrávské požadované údaje, které se nahrávské požadované údaje, které se nahrávské požadované údaje, které se nahrávské požadované údaje, které se nahrávské požadované údaje. Které se nahrávské požadované údaje, které se nahrávské požadované údaje. Které se nahrávské požadované údaje. Které se nahrávské požadované se nahrávské požadované údaje. Které se nahrávské požadované se nahrávské požadované se nahrávské požadované se nahrávské požadované se nahrávské požadované se nahrávské požadované se nahrávské požadované se nahrávské požadované se nahrávské požadované se nakrávské požadované se nahrávské požadované se nahrávské | MINISTEF<br>MLÅDEŽ                        | STVO ŠKOL<br>A TĚLOVÝCH                                                                            | STVÍ,<br>ovy                     |                                    |                           |               |                |                 |                                              | Sportovní organizace             | Zápis dat         | Můj účet       |
| Krók     Akce     Stau     Stálhnozt CSV s chybami     Stonno zácsu dát       1     Nahrání souboru CSV do databáze     Dokončeno s úspěchem     Image: CSV     Nahrání Souboru CSV do databáze       2     Porovnání nahraných dat s ARES     Čeká na zpracování n     Image: CSV     Porovnát data s ARES       3     Zpracování dat a zápis do veřejné částil Rejstříku     Neproběhlo     Image: CSV     Zpracovat cníj zápis dat       Organizace                                                                                                    | Krok     Akce     Stav     Stalmost CSV schybarni     Storno slopisu ddt       1     Nahrání souboru CSV do databáse     Dokončeno s úspišchem     ?     Nahráz CSV       2     Porovnání nahraných dat s ARES     Čeká na zpracování (*)     ?     Porovnát data s ARES       3     Zpracování dat a zápis do veřejně části Rejstříku     Neproběhlo     ?     ?     Porovnát data s ARES       Vyhedávání a fitry [Export do CSV] Smazat vše       Přídání záznamu       Éferovat Ostraván       Eferovat Ostraván       Eferovat Ostraván       Eferovat Ostraván       Eferovat Ostraván       Eferovat Ostraván       Eferovat Ostraván       Eferovat Ostraván                                                                                                    | Zde se Vár<br>naimportuji                 | n zobrazuje ta<br>do databáze                                                                      | oulka prozatír<br>Rejstříku a ná | n se záložkou ,<br>isledně jsou v: | Organizace"<br>alidovány. | (později přib | ydou také záli | ožky "Lidé" a " | Zařízení*)                                   | ), jejímž prostřednictvím nahráv | áte požadované úd | daje, které se |
| 1     Nahrání souboru CSV do databáze     Dokončeno s úspěchem     ?     Nahrání Souboru CSV do databáze       2     Porovnání nahraných dat s ARES     Čeká na zpracování (*)     ?     Porovnát data s ARES       3     Zpracování dat a zápis do veřejně části Rejstříku     Neproběhlo     ?     Zpracovat celý zápis dat       Organizace   Vyhledování a fitty (Esport do CSV) Smazat vše       Č     CSV šlok     Dyby     Upozmění     Názvo organizace   Přidání záznamu       Č     CSV šlok     Dyby     Upozmění     Názvo organizace                                                                                                    | 1     Nahrání souboru CSV do databáze     Dokončeno s úspišchem     ?     Nahrát CSV       2     Porovnání nahraných dat s ARES     Čeká na zpracování (°)     ?     Porovnát data s ARES       3     Zpracování dat a zápis do veřejně části Rejstříku     Neproběhlo     ?     Zpracování dat a sápis do veřejně části Rejstříku       7     Vynedskvání a fitny [Export do CSV ] Smazat vše     Přídání záznamu       Částvan Odornan      163av Obornan       Editava Odornan         Editava Odornan                                                                                                    | Krok                                      | Akce                                                                                               |                                  |                                    |                           | Stav          | ,              |                 |                                              | Stáhnout CSV s chybarni          | Storno zápi       | su dat         |
| 2         Porovnání nahraných dat s ARES         Čeká na zpracování na zpracování na zpracování na zpracování na zpracování na zpracování na zpracování dat a zápis do veřejně části Rejstříku         Neproběhlo         ?         Porovnat, atal s ARES           3         Zpracování dat a zápis do veřejně části Rejstříku         Neproběhlo         ?         Zpracování celý zápis dat           Organizaci         Vyhledbulkní a fitbry [Sirport do CSV] Smazt vše         Přídšní žáznamu         Přídšní žáznamu           Lét co CSV Smazt vše         Přídšní žáznamu         Desc         Přídšní žáznamu           Lét ava Odstravní         Látka z Odstravní         Látka z Odstravní         Látka z Odstravní           Láthard Odstravní         Látka z Odstravní         Látka z Odstravní         Látka z Odstravní                                                                                                    | 2     Porovnání nahraných dat s ARES     Čeká na zpracování (************************************                                                                                                    | 1                                         | Nahrání s                                                                                          | ouboru CSV                       | do databáze                        |                           | Dok           | ončeno s ús    | pěchem          | ?                                            | Nahrát CSV                       |                   |                |
| 2         Zpracování dat a zápis do veřejné části Rejstříku         Neproběhlo         ?         Zpracovat celý zápis dat           Organizace         Vinledávání a fitty   Esport do CSV   Smazat vše         Přídání záznamu         Přídání záznamu           L         CSV řásak         Dnyty         Upozomání         Název organizace         Dísev           Entova Costrant         Estitus a Costrant         Estitus a Costrant         Estit                                                                                                    | 3         Zpracování dat a zápis do věnjeňč části Rejstříku         Neproběhlo         2         Zpracovat celý zápis dat           Organizacie           Vyhledávní a fibry [Export do CSV ] Smazt vše         Přidání záznamu                É CSV Kádek         Chyby         Upazonění         Název organizacie         Dílec                Editivat Odstrant               É CSV Kádek         Chyby         Upazonění         Název organizacie         Dílec                Editivat Odstrant               Editivat Odstrant               Editivat Odstrant               Editivat Odstrant               Editivat Odstrant               Editivat Odstrant                                                                                                    | 2                                         | Porovnán                                                                                           | nahraných                        | dat s ARES                         |                           | Čeki          | á na zpracov   | ání 🔅           | ?                                            | Porovnat data s ARES             |                   |                |
| Cryanizace         Přidání záznamu           LČ         CSV řídok         Dryby         Upozomělní         Název organizace         Diec           Extrusk Odstranit         Extrusk Odstranit         Extrusk Odstranit         Extrusk Odstranit         Extrusk Odstranit           Extrusk Odstranit         Extrusk Odstranit         Extrusk Odstranit         Extrusk Odstranit           Extrusk Odstranit         Extrusk Odstranit         Extrusk Odstranit         Extrusk Odstranit                                                                                                    | Organizace         Přídání záznamu           výnledávání a filtry [Export do CSV ] Smazat vše         Přídání záznamu           r.č.         CSV řádek         Onjey         Upozomání         Hárav organizace         Diec           Edeovic Odstrant         Edeovic Odstrant <th>3</th> <td>Zpracovár</td> <td>ní dat a zápi:</td> <td>: do veřejné č</td> <td>ásti Rejstří)</td> <td>ku Nep</td> <td>roběhlo</td> <td></td> <td>?</td> <td>Zpracovat celý zápis dat</td> <td></td> <td></td>                                                                                                    | 3                                         | Zpracovár                                                                                          | ní dat a zápi:                   | : do veřejné č                     | ásti Rejstří)             | ku Nep        | roběhlo        |                 | ?                                            | Zpracovat celý zápis dat         |                   |                |
| Bit Rest Obstraint         CSV I State         Phdsmir Jatansmu           Editional Obstraint         Editional Obstraint         Deac           Editional Obstraint         Editional Obstraint         Editional Obstraint           Editional Obstraint         Editional Obstraint         Editional Obstraint           Editional Obstraint         Editional Obstraint         Editional Obstraint           Editional Obstraint         Editional Obstraint         Editional Obstraint           Editional Obstraint         Editional Obstraint         Editional Obstraint                                                                                                    | Kit         CSV Kidek         Only         Uppozeniani         Název organizace         Diec           Extrust Obstrant         Extrust Obstrant         Extrust Obstrat         Extrust Obstra                                                                                                    | Organiz                                   | ace                                                                                                |                                  |                                    |                           |               |                |                 |                                              |                                  |                   |                |
| rč CSV Mode Chyby Upozomári Nižev organizače Obec<br>Editova Odstranit<br>Editova Odstranit<br>Editova Odstranit<br>Editova Odstranit<br>Editova Odstranit                                                                                                    | Editoval Oddmant Editoval Oddmant Editoval Oddmant Editoval Oddmant Editoval Oddmant Editoval Oddmant Editoval Oddmant Editoval Oddmant Editoval Oddmant Editoval Oddmant Editoval Oddmant Editoval Oddmant Editoval Oddmant Editoval Oddmant Editoval Oddmant                                                                                                    | Vyhleda                                   | vání a filtry   l                                                                                  | Export do CS                     | /   Smazat vše                     |                           |               |                |                 |                                              |                                  | Přic              | dání záznamu   |
|                                                                                                    |                                                                                                    | Edito<br>Edito<br>Edito<br>Edito<br>Edito | vat Odstranit<br>vat Odstranit<br>vat Odstranit<br>vat Odstranit<br>vat Odstranit<br>vat Odstranit | IC<br>                           | CSV řádel                          | : Chyby                   | Upozorni      | ení Název      | rorganizace     | e bat d<br>Bali, in<br>Periodologi<br>Marcol | en<br>Andraetheler genale a      | Obec              | ne tutt        |
|                                                                                                    |                                                                                                    |                                           |                                                                                                    |                                  |                                    |                           |               |                |                 |                                              |                                  |                   |                |
|                                                                                                    |                                                                                                    |                                           |                                                                                                    |                                  |                                    |                           |               |                |                 |                                              |                                  |                   |                |
|                                                                                                    | 4                                                                                                    | 4                                         |                                                                                                    |                                  |                                    | _                         |               |                |                 |                                              |                                  |                   | •              |

Po úspěšném porovnání záznamů s databází ARES můžete přejít ke kroku č. 3 a stiskem tlačítka "Zpracovat celý zápis dat" nahrání souboru CSV do databáze Rejstříku úspěšně dokončit (viz obr. níže).

Po dokončení procesu zápisu se v horní části stránky zobrazí 2 tlačítka ke stažení seznamu organizací, které byly do Rejstříku zapsány a dále seznamu organizací, které vhledem k chybám zapsány nebyly. Oba seznamy jsou ve formátu CSV. To umožní udržet si maximální kontrolu a přehled o průběhu procesu zápisu. Tyto informace zůstanou uživateli trvale přístupné.

| Othiasis       Casté dotazy       Helpdes         Sportovní organizace       Zápis dz       Máj dčed    Deschización data szápis do várginé žásti Rejstříku          Dokončeno s úspěchem       Nahrác CSV         Porovnání nahraných dat s ARES       Dokončeno s úspěchem       Vahrác CSV         Oprotozací dat s zápis do věrejné žásti Rejstříku       Dokončeno s úspěchem       Vahrác CSV                                                                                                    | Konstruction       Statu       Submotion       Submotion                                                                                                    | Knik       State       Saltheter       Saltheter         2       Saltheter       Saltheter <th>Notice       Calification       Calification       Calification       Calification       Calification         Control organization       Calification       Calification       Califi</th> <th>Notice       Capitad double       Capitad doubl</th> <th>Kit       Cytotactic       Cytotactic</th> <th></th> <th></th> <th></th> <th></th> <th></th> <th></th> <th></th> <th></th> <th></th> <th></th> <th></th> | Notice       Calification       Calification       Calification       Calification       Calification         Control organization       Calification       Calification       Califi                                                                                                    | Notice       Capitad double       Capitad doubl                                                                                                    | Kit       Cytotactic       Cytotactic                                                                                                    |                       |                                   |                                   |                              |                                  |                                       |            |                     |                 |                   |               |
|----------------------------------------------------------------------------------------------------|----------------------------------------------------------------------------------------------------|----------------------------------------------------------------------------------------------------|----------------------------------------------------------------------------------------------------|----------------------------------------------------------------------------------------------------|----------------------------------------------------------------------------------------------------|-----------------------|-----------------------------------|-----------------------------------|------------------------------|----------------------------------|---------------------------------------|------------|---------------------|-----------------|-------------------|---------------|
| Nature 100 Model 2000 Model       Zápis dz       Můj účet         Debali Zápis poula       naturali na následně jsou valdovány, useť s "Zářísen"), jejím prostředních/m nahrávšte poladované údaje, které stanostruje do databaze Rejstřiku a následně jsou valdovány, useť s "Zářísen"), jejím prostředních/m nahrávšte poladované údaje, které stanostruje do databaze Rejstřiku a následně jsou valdováný         kré       Stav       Stahrout nezostatí         1       Nahrání Souboru CSV do databáze       Dokončeno s úspěchem       Nahrání Souboru data s ARES         2       pracování dat s ákti Rejstříku       Dokončeno s úspěchem       Zpracovát data s ARES         3       zpracování dat s ákti Rejstříku       Dokončeno s úspěchem       Zpracovát data s ARES         1       Dredvání naturaných dat s ARES       Dokončeno s úspěchem       Zpracovát data s ARES         2       Opracování dat s ákti Rejstříku       Dokončeno s úspěchem       Zpracovát data s ARES         3       zpracování dat s ákti Rejstříku       Dokončeno s úspěchem       Zpracovát data s ARES         4       Cov řídek       Drév       Upracovát data s ARES       Dec         1       Čevátovát Colv V       Upracovát data s ARES       Dec       Dec                                                                                                    | NUMBER       Sportovni organizace       Zápis dat       Múj účel         Detail zápisu dat       Arázi válkovu, Organizace (pozdělj přbydou tslé zákloby, Lisé* a, Zařízení*), jejínt prostředníctvím nahrake požadované údaje, které se         Be sováni zápisu datisleně jsou valkovaří       Stavování sápisu datisleně jsou valkovaří         Veředování síbul válkovaří sáklovu, Organizace (pozdělj přbydou tslé zákloby, Lisé* a, Zařízení*), jejínt prostředníctvím nahrake požadované údaje, které se         Nahrání souboru CSV do databáze       Dokončeno s úspěchem         1       Nahrání souboru CSV do databáze         2       Porovnání nahraných dat s ARES         3       Zpracování dat a zápis do veřejně části Rejstříku       Dokončeno s úspěchem         2       Opravizace       Opravizace         Veředování a tátry (Export do CSV)       Úpzazmění       Nahrace zaprávace         Če SV řídok       Opy Upzazmění       Nahrace       Dec                                                                                                    | Notestand Procession       Zápis dat       Můj účel         Dispectand procession       Zápis dat       Můj účel         Dispectand procession       Statinout agranda       Version       Version         Na brátní souboru CSV do databáse       Dokončeno s úspischem       Nahrák CSV       Porovnat data s ARES         1       Dokončeno s úspischem       Versionat data s ARES       Dokončeno s úspischem       Versionat data s ARES         2       Dorovnání nahraných dat s ARES       Dokončeno s úspischem       Versionat data s ARES       Versionat data s ARES         1       Japracování dat a zápis do veřejně části Rejstříku       Dokončeno s úspischem       Versionat data s ARES       Versionat data s ARES         1       Japracování dat a zápis do veřejně části Rejstříku       Dokončeno s úspischem       Versionat data s ARES       Dokončeno s úspischem       Versionat data s ARES         1       Dokončeno s úspischem       Versionat data s ARES       Dokončeno s úspischem       Versionat data s ARES       Dokončeno s úspischem       Versionat data s ARES         1       Dokončeno s úspischem       Versionat data s ARES       Dokončeno s úspischem       Versionat data s ARES       Dokončeno s úspischem       Versionat data s ARES       Dokončeno s úspischem       Versionat data s ARES       Dokončeno s úspischem       Versionat data s ARES       Dokončeno s úspisch                                                                                                    | Network       Sportovni organizace       Zápis dat       Milj účet         Debali Zápisu dat       Balokovaraje takoljka prozatil ne zákobov "Organizace" (pozoděl příbydou také zákoby "Lisé" a "Zafizeni"). jejíněl prostřednictvím natrivste průžadované údaje, které se       Image: Calibrativ data salesné jejíné prostřednictvím natrivste průžadované údaje, které se         Natrianí souboru CSV do databáze       Dokončeno s úspěchem       Natriat: CSV       Natriat: CSV         0       porovnání nahraných dat s ARES       Dokončeno s úspěchem       Porovnát dat s ARES       Porovnát dat s ARES         1       porovnání dat zápis do veřejně části Rejstříku       Dokončeno s úspěchem       Porovnát dat s ARES       Porovnát dat s ARES         2       porovnání dat s zápis do veřejně části Rejstříku       Dokončeno s úspěchem       Porovnát dat s ARES       Porovnát dat s ARES         1       porovnání dat s zápis do veřejně části Rejstříku       Dokončeno s úspěchem       Porovnát dat s ARES       Dokončeno s úspěchem       Porovnát dat s ARES         1       porovnání dat s zápis do veřejně části Rejstříku       Dokončeno s úspěchem       Porovnát dat s ARES       Dokončeno s úspěchem       Porovnát dat s ARES       Dokončeno s úspěchem       Porovnát dat s ARES       Dokončeno s úspěchem       Porovnát dat s ARES       Dokončeno s úspěchem       Porovnát dat s ARES       Dokončeno s úspěchem       Porovnát dat s ARES       Dokončeno s úspěchem       Po                                                                                                    | Notestand     Sporton organizace     Zápís dz     Múj účeľ                                                                                                    | Note:       Zápis dl       Můj účet                                                                                                    | ſ                     | XĂ                                |                                   |                              |                                  |                                       |            |                     | Odhlás          | sit Časté dotaz   | y Helpdesk    |
| Detail zápisu dat         Ste se ván zobrazuje takulka prozatím se zákožkou "Organizace" (pozděl príbydou také zákožky "Lidé" a "Zařízen"), jejínž prostřednictvím nahrávšte požadované údaje, keré se namotrují isto statubáze Rejuštíku a následně jsou validovány.         Krok kre       Stav       Stahnout zegatalé         Nahrání souboru CSV do databáze         Dokončeno s úspěchem ?       Nahrání Souboru CSV         Organizace         Organizace         Organizace         Vyhledavání a fitty (Export do CSV)         Če Višké Onýty Upozenieň       Nátře organizace         Otec       Otec                                                                                                    | Detail zápisu dat         Zde se Ván zobrazje tabulka prozatím se zákožku, Organizace" (pozděl přbydou také zákožky "Lušé" a "Zařízení"), jejímž prostředníctvím nahráviste požadované údaje, které se namportují do databáze Rejstříku a následně jsou valdovány.         Krok       Ake       Stav       Stabnout zapranů       Stabnout nezopraně         1       Nahrání souboru CSV do databáze       Dokončeno s úspěchem       Nahrání Stav       Stabnout nezopraně         2       Porovnání nahraných dat s ARES       Dokončeno s úspěchem       Porovnat data s ARES       Otkončeno s úspěchem       Porovnat data s ARES         3       Zpracování dat zápis do veřejně části Rejstříku       Dokončeno s úspěchem       Porovnat data s ARES       Otkončeno s úspěchem       Porovnat data s ARES         1       Nahrání Stab veřejně části Rejstříku       Dokončeno s úspěchem       Porovnat data s ARES       Porovnat data s ARES         3       Zpracování dat a zápis do veřejně části Rejstříku       Dokončeno s úspěchem       Porovnat data s ARES       Dokončeno s úspěchem       Porovnat data s ARES         Vyhledováni s fitty [Export do CSV]       Výhledováni s fitty [Export do CSV]       Váhledováni s fitty [Export do CSV]       Váhledováni s fitty [Export do CSV]       Váhledováni s fitty [Export do CSV]       Váhledováni s fitty [Export do CSV]       Váhledováni s fitty [Export do CSV]       Váhledováni s fitty [Export do CSV]       Váhledováni s fitty [Export d                                                                                                    | Detail zápisu dat         Zé sé Vám zohrazye tabulka prozátím se zákláhou "Organizace" (pozdělý příbydou také zákláhy "Liké" a "Zářízen"), jejímž prostřednictvím nahrávšte požadované údaje, které se namorbují do dátabáze Rejstříhu a následně jsou validovány.         Krok       kce       Stav       Stahnot zapszně       Stahnot nazvarale         1       Nahrání souboru CSV do dátabáze       Dokončeno s úspišchem       Imahrát CSV         2       Porovnání nahraných dat s ARES       Dokončeno s úspišchem       Imahrát CSV         3       Zpracování dat a zápis do veřejně části Rejstříku       Dokončeno s úspišchem       Imahrát CSV         Organizace       Vytedbolní a filtry [Export do CSV]       Imahrát CSV       Imahrát CSV         Únite v v v v v v v v v v v v v v v v v v v                                                                                                    | Detail zápisu dat         Zete tvám zobranje tabula prozatím se záložkou "Organizace" (později přbydou také záložky "Lisé" a "Zařízen"), jejímž prostřednictvím nahráváte požadované údaje, které se namopriuji do databáze Rejstříku a následně jsou valdovány.         Kork       kce       Stav       Stahnout zapranů       Tabnout nezopranů         1       Nahrání souboru CSV do databáze       Dokončeno s úspěchem       Nahrání cSV         2       Porovnání nahraných dat s ARES       Dokončeno s úspěchem       Porovnát data s ARES         3       Zpracování dat a zápis do věršejně části Rejstříku       Dokončeno s úspěchem       ?       Porovnát data s ARES         Organizace       Vpřitedstvání a http://Disport do CSV/I       ?       Porovnát do CSV/I       ?         1       Stříkak       Otyte Upozenální       Násev organizace       Deko       Deko                                                                                                    | Detail zápisu dat         Zes eván zobrzage tabuka prozatin se záložkou "Organizace" (pozdělji přbydou také záložky "Listé a "Zafizen"), jejinť prostřednichým nahrávite požadované údaje, které se namotrují do utatabáze Rejstříku a nalasiené jou valdovány.         Krék       kce       Stav       Stahonot zaptaní       Stahonot nezopané         1       Nahrání souboru CSV do databáze       Dokončeno s úspěchem       Inhrát CSV       Porovnatí nahraných dat s ARES       Dokončeno s úspěchem       Porovnatí dat s ARES       Dokončeno s úspěchem       Zpracovat celý zájsis dat         3       Zpracování dat a zápis do veřejné části Rejstříku       Dokončeno s úspěchem       Zpracovat celý zájsis dat         Organizace         Vyhedzívání a fitry [Export do CSV]       Čist Všádk Ondy       Upazanění       Disev organizace       Disev       Disev                                                                                                    | Detail zápisu dat         Ste se vám zobrazeje takuka prozatim se zákobou "Organizace" (pozděl přitydou také zákoby "Lúdé" a "Zařízeni"), jejínž prostřednictvím nahrávste požadované údaje, keré se namorbuji do databáze Rejstříhu a následně jsou validovány.         Krik       Kre       Stav       Stahrout zepcené       Stahrout nespeně         1       Nahrání souboru CSV do databáze       Dokončeno s úspěchem       1       Nahrání souboru CSV do databáze         2       Porovnání nahraných dat s ARES       Dokončeno s úspěchem       2       Dorovnat data s ARES         3       zpracování dat a zápis do věrějně částit Rejstříhu       Dokončeno s úspěchem       2       Zpracovat celý zápis dat         Vpredsování a fitry [Spott do CSV]       Vpredsování a fitry [Spott do CSV]       Dokončeno s úspěchem       Doko       Doc         1       CSV šloak       Dyty       Upozemíní       Názer organizace       Doc       Doc                                                                                                    | MINISTE<br>MLÁDE      | ERSTVO ŠKO<br>ŽE A TĚLOVÝC        | LSTVÍ,<br>HOVY                    |                              |                                  |                                       |            | Sportovní o         | rganizace       | Zápis dat         | Můj účet      |
| Detail zápisu dat         Zés se vám zobrazuje tabulka prozadím se zákožkou "Organizace" (později přibydou také zákožky "Lúké" a "Zařízení"), jejímž prostřednictvím nahrávšte požadované údaje, Keré se namootují do diatabáze Rejstířku a naksedné jsou valdovány.         Krok       Akce       Stav       Sakhood zapráteň       Sakhood nezopaně         1       Nahrání Souboru CSV do databáze       Dokončeno s úspěchem       Nahrád CSV         2       Porovnání nahraných dat s ARES       Dokončeno s úspěchem       Porovnát data s ARES         3       Zpracování dat a zápis do věřejné části Rejstíříku       Dokončeno s úspěchem       ?       Zpracovat colý zápis dat         Vjniedkýváni a fitry [Export do CSV1       É       CSV lidak       Organizace       Obec         ČSV lidak       Orjed       Vátové organizace       Des       Obec                                                                                                    | Detail zápisu dat         Zer se vám zohrazyte tabulka prozadím se záklálkou. "Organizace" (pozděl) příbydou také zákláty. "Lisé" a "Zalřzen"), jejím prostředníctvím nahravide požadované údaje, které se namorbil do dátabíze Rejetifivu a následné jsou valdovány. <u>krok</u> <u>kce</u> <u>Stalv</u> <u>Stalvnout. zapsání</u> <u>Stalvnout. zapsání</u> 1       Nahrát Souboru CSV do databáže       Dokončeno s üspěchem       Nahrát CSV         2       Porovnání nahraných dat s ARES       Dokončeno s üspěchem       Porovnát data s ARES         3       Zpracování dat a zápis do veřejně části Rejstříku       Dokončeno s üspěchem       ?       Porovnát data s ARES         3       Zpracování dat a zápis do veřejně části Rejstříku       Dokončeno s üspěchem       ?       Zpracovat celý zápis dat         Vyniedávání a fithy [ Export do CSV ]                                                                                                    | Detail zápisu dat         Zée se Vám zohrazuje tabulna prozetím se zákožkou "Organizace" (později přibytou také zákožky "Lidé" a "zákrzení"), jejímž prostřednictvím nahrdiváte požadované údaje, které se namporují do databáze Rejutínu a naisecné jou validovány.         Krók       Akce       Stav       Stadmout zaprzeň       Stadmout nezucozné         1       Nahrání souboru CSV do databáze       Dokončeno s úspišchem       ?       Nahrání Souboru CSV do databáze         2       Porovnání nahraných dat s ARES       Dokončeno s úspišchem       ?       Porovnat data s ARES         3       Zpracování dat a zápis do veřejně části Rejstříku       Dokončeno s úspišchem       ?       Zpracovat celý žápis dat         Vyhledbaráni a tititry   Export do CSV           É       CSV šásk       Opky       Upozemění       Doko         Listev organizace       Otec       Otec       Doko                                                                                                    | Detail zápisu dat         Zere view construies tabulia prozificación se záboliou. "Organizace" (pozobli přibydou také záboli y "Listé" a "Zaližen"), jejínť prostřednictvím nahrávše požadované údaje, Keré se namortuli do dzábolize Rejstřiu a následné prou vadovány.         Nahrání souboru CSV do dzábáze       Dokončeno s úspěchem ?       Nahrác CSV         2       Porovnání nahraných dat s ARES       Dokončeno s úspěchem ?       Nahrác CSV         3       Zpracování dat a zápis do věršejně části Rejstříku       Dokončeno s úspěchem ?       Zpracovat celý zápis dat.         Vjetedvání a i títný [Export do CSV]                                                                                                    | Operatil zápisu dat         Zde se vám zobrazuje tabulka prozatím se záklóškou "Organizace" (pozdělji příbydou také záklóby "Lislé" a "Zařízen"), jejině prostřednictvím nahrávšte požadované údaje, šteré se namotnují do databáze Rejstříku a naladeně jou vaklovány.         Neňe k ce       Stav       Stal mont zapraně       Stal mont zapraně         1       Nahrání souboru CSV do databáze       Dokončeno s úspěchem       Nahrát CSV         2       Perovnání nahraných dat s ARES       Dokončeno s úspěchem       Perovnát data s ARES         3       Zpracování dat a zápis do veřejné části Rejstříku       Dokončeno s úspěchem       Zpracovat celý zápis dat         Organizace         Vyhledziváni a fatny [Export do CSV]       E       Obrac       Obrac         1       CSV šáska       Diyby Upozomění       Nahree organizace       Dec         1       CSV šáska       Diyby Upozomění       Nahree organizace       Dec                                                                                                    | Detail zápisu dat         Ze se vám zotrazaje tabulka prozatím se zákoľkou "Organizace" (později přibydou také zákoľky "Lidé" a "Zařízení"), jejínít prostředních/m nahrávste požadované údaje, které se namorotní od atabázer. Rejstříhu a naisečné jsou valdovány.         Krok       kce       Stav       Stahrout zapraté       Stahrout naprativné pozdálované údaje, které se namorotní od atabázer. Rejstříhu a naisečné jsou valdovány.         Nahrání souboru CSV do databáze       Dokončeno s úspěchem       Nahrák CSV         Porovnání nahraných dat s ARES       Dokončeno s úspěchem       Porovnat data s ARES         J pracování dat a zápis do veřejné části Rejstříku       Dokončeno s úspěchem       Zpracovat odě zápis dat         Crganizace       Vyhledováni a titny [Export do CSV]       Zpracovat odě zápis do       Doko         Lé       CSV řídek       Onyny       Upozemění       Nahrán Cobec       Doko                                                                                                    |                       |                                   |                                   |                              |                                  |                                       |            |                     |                 |                   |               |
| Zde se vám zobrazuje tabulka prozatím se zákožkou "Organizace" (později přibydou také zákožky, Lidé" a "Zařízen"), jejímž prostřednictvím nahrávste požadované údaje, které se namportují do databáze Rejstříku a následně jsou valdovány.           Krok         Akce         Stav         Stahnout zepiselé         Stahnout nezpiselé           1         Nahrán Souboru CSV do databáze         Dokončeno s úspěchem         1         Nahrán CSV           2         Porovnání nahraných dat s ARES         Dokončeno s úspěchem         1         Porovnát data s ARES           3         Zpracování dat a zápís do veřejně části Rejstříku         Dokončeno s úspěchem         1         Zpracovát odě zápis do           Vyhledávání a fitty (Export do CSV ()                                                                                                    | Zde se Vám zobrazuje tabulka prozatím se zákožkou, Organizace" (pozdělji přibydou také zákožky "Lidé" a "Zařízen"), jejímž prostředníctvím nahrávšte požadované údaje, které se nampotují do ddabáze Rejstříku a následně jsou validovány.       Krok     Akce     Stav     Stábnout.zopraně     Stábnout.nezopraně       1     Nahrání souboru CSV do databáze     Dokončeno s úspěchem     ?     Nahrání Stábnout.nezopraně       2     Porovnání nahraných dat s ARES     Dokončeno s úspěchem     ?     Porovnát data s ARES       3     Zpracování dat a vápis do veřejně části Rejstříku     Dokončeno s úspěchem     ?     Zpracovát ctil zápis dat       Organizace     Vyhledováni a fitry   Evport do CSV 1           L     CSV řádak     Dnýty Upozemění     Nátre organizace                                                                                                    | Zde se Vám zobrazuje tabulka prozetím se zákožkou "organizace" (pozděl) přibydou také zákožky "Lidé" a "Zářizen"), jejínž prostřednictvím nahrávste požadované údaje, které se<br>namorbil do databáze Rejstříku a následně jsou validovány.<br>1 Nahrán Souboru CSV do databáze<br>2 Porovnání nahraných dat s ARES<br>3 Zpracování dat a zápis do veřejně části Rejstříku Dokončeno s úspišchem ? Porovnat data s ARES<br>3 Zpracování dat a zápis do veřejně části Rejstříku Dokončeno s úspišchem ? Qrasovat celý sápis dat<br>Crganizace<br>Vyhtedování a litry   Dipot do CSV  <br>2 ČSV řídek Diydy Upazemění Mázev organizace Otec Obec                                                                                                    | Zde se Vám zobrzauje tabulka prozatím se zákložou "Organizace" (později přbydou také zákložky "Lušé a "Zařízen"), jejímť prostřednictvím nahrávšte požadované údaje, které se namportují do dábačkze Rejistříku a následně jsou valdovány.       Krok     Akce     Stav     Stahonot zapsanů     Stahonot nesupcaně       1     Nahrání souboru CSV do databáze     Dokončeno s úspěchem     Image: Comparize tabulka z ARES     Nahrání souboru CSV do databáze     Dokončeno s úspěchem     Image: Comparize tabulka z ARES       3     Zpracování dat a zápis do věřejné části Rejstříku     Dokončeno s úspěchem     Image: Comparize tabulka z ARES       Vpředskvání a títry [Disport do CSV]     Image: CSV ládak     Otypy     Upozonání       L     CSV ládak     Otypy     Upozonání     Náhrát cSV       L     Stakak     Otypy     Upozonání     Dokončeno s úspěchem     Image: CSV ládak                                                                                                    | Zde se Vám zobrzage tabulka prozztím se záložkou, "Organizace" (pozdělji přbydou také záložky, "Listé a "Zařízen"), jejímť prostřednictvím nahrávite požadované údaje, které se namostrují do ustabáze Rejstříku a následně jsou valdovány.       Krok     Akce     Stav     Stáhonot zaptaní     Stáhonot nezopsaně       1     Nahrání souboru CSV do databáze     Dokončeno s úspěchem     I     Nahrání Souboru CSV       2     Porovnání nahraných dat s ARES     Dokončeno s úspěchem     I     Nahrání souboru CSV do databáze       3     Zpracování dat a zápis do veřejné části Rejstříku     Dokončeno s úspěchem     I     Porovnatí data s ARES       3     Zpracování dat a zápis do veřejné části Rejstříku     Dokončeno s úspěchem     I     Zpracovat oliv zápis dat       Vyhetdování a tařtný (Export do CSV)       Č     CSV šidek     Našev organizace     Otec     Otec       1     E     CSV šidek     Otypy     Upezamění     Našev organizace     Dokor                                                                                                    | Zde se Vám zobrazaje tabulka prozatim se záslobou "Organizace" (pozděj přibydou také zásloby "Lidé" a "Zařizení"), jejímž prostřednictvím nahrávste požadované údaje, které se namportují do databáze Rejstřiku a následně jsou validovány.          Krok       Akce       Stav       Stahnost zepraně       Stahnost nezpraně         1       Nahrání souboru CSV do databáze       Dokončeno s úspěchem       ?       Nahrát CSV         2       Porovnání nahraných dat s ARES       Dokončeno s úspěchem       ?       Dorovnat data s ARES         3       Zpracování dat a zápis do věřajně části Rejstříku       Dokončeno s úspěchem       ?       Zpracovat celý zápis dat         Vyhledování a fitny [Export do CSV]       Č       CSV šlosk       Dyty       Upozemění       Názer organizace       Doko       Doko         1       Názer organizace       Obec       Doko       Doko       Doko       Doko       Doko                                                                                                    | Det                   | ail záp                           | oisu da                           | ıt                           |                                  |                                       |            |                     |                 |                   |               |
| Krok     Akce     Stav     Stabinout rezpotant)       1     Nahrání souboru CSV do databáze     Dokončeno s úspěchem     ?     Nahrání Souboru CSV       2     Porovnání nahraných dat s ARES     Dokončeno s úspěchem     ?     Porovnat data s ARES       3     Z pracování dat a zápis do veřejně části Rejstříku     Dokončeno s úspěchem     ?     Zpracovat celý zápis dat       Vyhledzivání a títry [Export do CSV]       Č     CGV řásk     Dyky     Upozamíní     Názer organizace     Diec                                                                                                    | Krok     Akce     Stal     Stalmout zaprané       1     Nahrání souboru CSV do databáze     Dokončeno s úspěchem     ?     Nahrát CSV       2     Porovnání nahraných dat s ARES     Dokončeno s úspěchem     ?     Porovnat data s ARES       3     Zpracování dat a zápis do veřejně části Rejstříku     Dokončeno s úspěchem     ?     Zpracovat celý zápis dat       Organizace                                                                                                    | Krok     Akce     Stalv     Stalvnout.tappand       1     Nahrání souboru CSV do databáze     Dokončeno s úspišchem     ?     Nahrát CSV       2     Porovnání nahraných dat s ARES     Dokončeno s úspišchem     ?     Porovnát data s ARES       3     Zpracování dat a zápis do veřejně části Rejstříku     Dokončeno s úspišchem     ?     Zpracovát otří zápis dat       Vnředskání a střty   Export do CSV       Image: CSV Kdas     Onyo     Upozemíní     Název organizace     Otec                                                                                                    | Krok     Akce     Stav     Stabnost zugstant     Stabnost nezupstant       1     Nahränf souboru ĽSV do databáze     Dokončeno s úspičhem     ?     Nahrát CSV       2     Porovnání nahraných dat s ARES     Dokončeno s úspičhem     ?     Porovnat data s ARES       3     Zpracování dat a zápis do veřejné částit Rejstříku     Dokončeno s úspičhem     ?     Zpracovat celý zápis dat       Organizace     Vyřitedvisni a ritery [Deport do CSV]     E     Obec     Obec       1     CSV řásk     Dnýty     Upstanikl     Náter organizace     I                                                                                                    | Krok     Akce     Stav     Stabholdt Ausprank       1     Nahrání souboru CSV do databáze     Dokončeno s úspěchem     ?     Nahrác CSV       2     Porovnání nahraných dat s ARES     Dokončeno s úspěchem     ?     Porovnát data s ARES       3     Zpracování dat a zápis do věřejně částil Rejstříku     Dokončeno s úspěchem     ?     Zpracování data s ARES       7     Organizace       Zpracování dat a zápis do věřejně částil Rejstříku     Dokončeno s úspěchem     ?     Zpracování data s ARES       Vyhledzívání a títry [Export do CSV]         Dokončeno s úspěchem     ?                                                                                                    | Krok     Akce     Stav     Stahnoot-toppand       1     Nahrán' souboru CSV do databáze     Dokončeno s úspěchem     ?     Nahrán CSV       2     Porovnání nahraných dat s ARES     Dokončeno s úspěchem     ?     Porovnát data s ARES       3     Zpracování dat z zápis do veřejně části Rejstříku     Dokončeno s úspěchem     ?     Zpracovát odří zápis dat       // Organizace     // Organizace     // Object do CSV 1     // Object do CSV 1     // Object do CSV 1                                                                                                    | Zde se V<br>naimporti | ám zobrazuje t<br>ují do databáze | abulka prozatím<br>Rejstříku a ná | i se záložkoi<br>sledně jsou | u "Organizace" (p<br>validovány. | ozději přibydou také záložky "Lidé" : | a "Zařízen | *), jejímž prostřed | nictvím nahráva | áte požadované úc | aje, které se |
| 1     Nahrání souboru CSV do databáze     Dokončeno s úspěchem     ?     Nahrák CSV       2     Porovnání nahraných dat s ARES     Dokončeno s úspěchem     ?     Porovnat data s ARES       3     Zpracování dat a zápis do veřejně části Rejstříku     Dokončeno s úspěchem     ?     Zpracovat data s ARES       3     Zpracování dat a zápis do veřejně části Rejstříku     Dokončeno s úspěchem     ?     Zpracovat data s ARES       7     Vjhledbydní a fitny [Export do CSV]     *     Č     CSV řídek     Diylo Upozomíní       *     Č     CSV řídek     Diylo     Vázev organizace     Diac     Diac                                                                                                    | Nahrání souboru CSV do databáze     Dokončeno s úspěchem     ?     Nahrát CSV       2     Porovnání nahraných dat s ARES     Dokončeno s úspěchem     ?     Porovnát data s ARES       3     Zpracování dat a zápis do veřejně části Rejstříku     Dokončeno s úspěchem     ?     Zpracovat celý zápis dat       Organizace     Vyhledsvání a fitry   Erport do CSV       V     CSV řádak     Onjev     Upoznění ř       K     CSV řádak     Onjev     Upoznění ř     Název organizace     Obec     Obec                                                                                                    | 1     Nahrání souboru CSV do databáze     Dokončeno s úspičnem ?     Nahrát CSV       2     Porovnání nahraných dat s ARES     Dokončeno s úspičnem ?     Porovnat data s ARES       3     Zpracování dat a zápis do veřejné části Rejstříku     Dokončeno s úspičnem ?     Zpracovat celý zápis dat       Organizace       Vyhledskrál a šítil (Eiport do CSV)       L     CSV Klesk     Dyky     Upozemíní     Název organizace     Obec       L     CSV Klesk     Dyky     Upozemíní     Název organizace     Obec                                                                                                    | 1     Nahrání souboru CSV do databáze     Dokončeno s úspěchem     ?     Nahrát CSV       2     Porovnání nahraných dat s ARES     Dokončeno s úspěchem     ?     Porovnat data s ARES       3     Zpracování dat a zápis do věřejné části Rejstříku     Dokončeno s úspěchem     ?     Zpracovat celj zápis dat       Organizace                                                                                                    | 1     Nahrání souboru CSV do databáze     Dokončeno s úspěchem     ?     Nahrác CSV       2     Porovnání nahraných dat s ARES     Dokončeno s úspěchem     ?     Porovnát data s ARES       3     Zpracování dat a zápis do věřejně části Rejstříku     Dokončeno s úspěchem     ?     Zpracovat dáta s ARES       Crganizace       Vyhledávání a fitry [Export do CSV]       Č     CSV Háck     Output Máser organizace     Obec       0     CSV Háck     Output Máser organizace     Diec                                                                                                    | 1     Nahrání souboru CSV do databáze     Dokončeno s úspěchem     ?     Nahrání CSV       2     Porovnatí nahraných dat s ARES     Dokončeno s úspěchem     ?     Porovnat data s ARES       3     Zpracování dat a zápis do věřejně částil Rejstříku     Dokončeno s úspěchem     ?     Zpracovat odří zápis dat       Organizace                                                                                                    | Krok                  | Akce                              |                                   |                              |                                  | Stav                                  |            | Stáhnout :          | rapsané         | Stáhnout neza     | psané         |
| 2     Porovnání nahraných dat s ARES     Dokončeno s úspěchem ?     Porovnát data s ARES       3     Zpracování dat a zápis do veřejné části Rejstříku     Dokončeno s úspěchem ?     Zpracovat celý zápis dat       Organizace       Vyhledavání a fitty (Export do CSV)       Č     CSV lšdek     Onjev       Upozemění     Nážev organizace     Obec       Dec     Dec       U     Státev organizace     Dec                                                                                                    | 2     Porovnání nahraných dat s ARES     Dokončeno s úspěchem     7     Porovnat data s ARES       3     Zpracování dat a zápis do veřejně části Rejstříku     Dokončeno s úspěchem     7     Zpracovat celý zápis dat       Organizace       Vyniedávání a fitbry [Export do CSV]       IL     CSV Kolek     Ovjey     Upszemění     Mázer organizace     Desc     Desc       IL     CSV Kolek     Ovjey     Upszemění     Mázer organizace     Desc     Desc                                                                                                    | 2     Porovnání nahraných dat s ARES     Dokončeno s úspišchem     ?     Porovnat data s ARES       3     Zpracování dat a zápis do veřejně části Rejstříku     Dokončeno s úspišchem     ?     Zpracovat celý sápis dat                                                                                                    | 2     Porovnání nahraných dat s ARES     Dokončeno s úspěchem     ?     Porovnátí dat a SARES       3     Zpracování dat a zápis do veřejně části Rejstříku     Dokončeno s úspěchem     ?     Zpracovat célý zápis dat       Organizace     Image: CSV říšak     Divyv     Upozomání     Název organizace     Obec                                                                                                    | 2     Porovnání nahraných dat s ARES     Dokončeno s úspiéchem     ?     Porovnání dat s ARES       3     Zpracování dat s zápis do veřejné části Rejstříku     Dokončeno s úspiéchem     ?     Zpracovat celý zápis dat       Organizace       Vyhledzívání a fitry [Export do CSV]       É     CSV ládek     Oktor     Obsc     Obsc     Obsc       Image: Strategy Strategy S                                                                                                    | 2     Porovnání nahraných dat s ARES     Dokončeno s úspěchem     ?     Porovnát data s ARES       3     Zpracování dat a zápis do veřejně části Rejstříku     Dokončeno s úspěchem     ?     Zpracovat celý zápis dat                                                                                                    | 1                     | Nahrání                           | souboru CSV                       | do databáz                   | e                                | Dokončeno s úspěchem                  | ?          | Nahrát              | CSV             |                   |               |
| 3 Zpracování dat a zápis do veřejné části Rejstříku Dokončeno s úspěchem ? Zpracovat celý zápis dat           Organizace           Vyhledskvini a fitny [Export do CSV ]           LČ         CSV Yádak           Digenstrace         Obec           Digenstrace         Digenstrace                                                                                                    | 3 Zpracování dat a zápis do veřejně části Rejstříku Dokončeno s üspěchem 7 Zpracovat celý zápis dat           Organizace           Vyhledávání a fitby   Export do CSV             K         CSV řídek           CSV řídek         Obec           Obec         Dec                                                                                                    | 3 Zpracování dat a zápis do veřejně části Rejstříku Dokončeno s úspěchem 7 Zpracovat celý zápis dat           Organizace           Vytředování a titby [Export do CSV ]           Č         CSV Išdek Otyby Upozomění Mátev organizace           OBec         OBec                                                                                                    | 3 Zpracování dat a zápis do veřejné části Rejstříku Dokončeno s úspiechem ? Zpracovat celý zápis dat           Organizace           Vyhtedbislní a filtry [Export do CSV1]           IČ         CSV ládek           Divor vyhtedbisli                                                                                                    | 3 Zpracování dat a zápis do veřejné části Rejstříku Dokončeno s úspěchem        Corganizace       Vyhledskvání a fittry   Export do CSV         K <sup>2</sup> CSV šásk       Cl                                                                                                    | 3 Zpracování dat a zápis do veřejné části Rejstříku Dokončeno s úspěchem                                                                                                    | 2                     | Porovná                           | ní nahraných o                    | iat s ARES                   |                                  | Dokončeno s úspěchem                  | ?          | Porovnat da         | ta s ARES       |                   |               |
| Crganizace           Vyhiedsivani a filtry [Export do CSV ]           IC         CSV Klask         Diyley         Upszemänf         Název organizace         Obec         Obec           III         IIII         IIIIIIIIIIIIIIIIIIIIIIIIIIIIIIIIIIII                                                                                                    | Organizace           Vyhledävidni a fittry   Export do CSV             ič         CSV řádek         Chytry         Upozomění         Název organizáce         Obec         Obec                                                                                                    | Organizace           Vyhledskini a fittry [Export do CSV]           it         CSV Išdek         Objec         Objec         Objec           it         CSV Išdek         Objec         Objec         Objec         Objec                                                                                                    | Organizace           Vyhiedskráni a fitty [Export do CSV ]           L²         CSV řádak         Onyby         Upozomění         Název organizace         Obec         Obec                                                                                                    | Cryanizace         CSV [ Salak         Div/sy         Upozomäni         Název organizace         Diec         Diec <thdiec< th=""></thdiec<>                                                                                                    | Crganizace           Vyhledávání a fittry [Export do CSV ]           L <sup>2</sup> CSV řídak         Dyby         Upozomění         Název organizace         Dibec         Dibec           L         L         L         L         L         L         Dibec         Dibec                                                                                                    | 3                     | Zpracová                          | iní dat a zápis                   | do veřejné                   | části Rejstříku                  | Dokončeno s úspěchem                  | ?          | Zpracovat cel       | ý zápis dat     |                   |               |
| Vyhledaváni a filitry   Export do CSV  <br><u>K</u> CSV řádek Diydy Upozomění Název organizace Obec Obec<br>Upozomění Název organizace Obec<br>Upozomění Název organizace Obec<br>Upozomění Název organizace Obec                                                                                                    | Vyniedávání a fittry I Export do CSV I<br>CSV řádek Dryby Upozomění Název organizace Desc Desc<br>U SV řádek Dryby Upozomění Název organizace<br>U SV řádek Dryby Upozomění Název organizace<br>U SV řádek Dryby Upozomění Název organizace<br>U SV řádek Dryby Upozomění Název organizace<br>U SV řádek Dryby Upozomění Název organizace                                                                                                    | Vyhieddivání a filitry [Biport do CSV ]  K CSV řádek Diyby Upozomění Název organizace Obec Obec                                                                                                    | K         CSV Fladek         Dryby         Upszomikní         Název organizace         Obec         Dec           I         I <td>Vyhieddiváni a ritiry   Eiyport do CSV  <br/>ICV / Kdek Oryby Upstomiiní Nátev organizace Obec Obec<br/>U Vyhieddiváni a ritiry   Eiyport do CSV  <br/>CSV / Kdek Oryby Upstomiiní Nátev organizace<br/>U Vyhieddiváni a ritiry   Eiyport do CSV  <br/>U Vyhieddiváni a ritiry   Eiyport do CSV  <br/>U Vyhieddiváni a ritir do CSV  <br/>U Vyhieddiváni a ritir do CSV  <br/>U Vyhieddiváni a riti</td> <td>Kit         CSV Hodels         Object         Object</td> <th>Organ</th> <td>nizace</td> <td></td> <td></td> <td></td> <td></td> <td></td> <td></td> <td></td> <td></td> <td></td> | Vyhieddiváni a ritiry   Eiyport do CSV  <br>ICV / Kdek Oryby Upstomiiní Nátev organizace Obec Obec<br>U Vyhieddiváni a ritiry   Eiyport do CSV  <br>CSV / Kdek Oryby Upstomiiní Nátev organizace<br>U Vyhieddiváni a ritiry   Eiyport do CSV  <br>U Vyhieddiváni a ritiry   Eiyport do CSV  <br>U Vyhieddiváni a ritir do CSV  <br>U Vyhieddiváni a ritir do CSV  <br>U Vyhieddiváni a riti | Kit         CSV Hodels         Object         Object                                                                                                    | Organ                 | nizace                            |                                   |                              |                                  |                                       |            |                     |                 |                   |               |
| K CSV lidek Dryby Uppzomini Nišzev organizace Obec Obec Dec                                                                                                    | K CSV Kédek Diyoty Upozomání Název organizace Obec Obec                                                                                                    | IL CSV Klask Orypy Uppzomień Niszev organizace Obec Obec                                                                                                    | K CSV Kaak Dryby Upozomini Názov organizace Doec Obec                                                                                                    | IL CSV Kidek Dryby Upozomieni Nišzev organizace Obec Obec                                                                                                    | IČ CSV Kladek Chyby Upozemini Nišzev organizace Obeć Obeć                                                                                                    | Vyhle                 | dávání a filtry                   | Export do CSV                     | T                            |                                  |                                       |            |                     |                 |                   |               |
| Figure 1         Manufacture 1         Manual Manual         Manual Manual           600000         41270         Manual Manual         Manual Manual         Manual Manual           20100         41270         Manual Manual         Manual         Manual         Manual           20100         41270         Manual         Manual         Manual         Manual         Manual           20100         41270         Manual         Manual         Manual         Manual         Manual           20100         41270         Manual         Manual                                                                                                    | Ministry J     The of a patient test (Ministry)     The off a patient test (Ministry)       Ministry I     Ministry (Ministry)     The off a patient test (Ministry)       Difference     Second test (Ministry)     Ministry)       Difference     Second test (Ministry)     Ministry)       Difference     Second test (Ministry)     Ministry)       Difference     Second test (Ministry)     Ministry)       Difference     Second test (Ministry)     Ministry)       Difference     Second test (Ministry)     Ministry)       Difference     Second test (Ministry)     Ministry)       Difference     Second test (Ministry)     Ministry)                                                                                                    | World S         Model applies Sec Text RM         Model           Watching S         Production S         Model applies Sec Text RM           Watching S         Spreadrikes Sec Text RM         Model applies Sec Text RM           Watching S         Spreadrikes Sec Text RM         Model applies Sec Text RM           Watching S         Spreadrikes Sec Text RM         Model applies Sec Text RM           Watching S         Spreadrikes Sec Text RM         Model applies Sec Text RM           Watching S         Spreadrikes Sec Text RM         Model applies Sec Text RM           Watching S         Spreadrikes Sec Text RM         Model applies Sec Text RM           Watching S         Spreadrikes Sec Text RM         Model applies Sec Text RM           Watching S         Spreadrikes Sec Text RM         Model applies Sec Text RM           Watching S         Spreadrikes Sec Text RM         Model applies Sec Text RM           Watching S         Spreadrikes Sec Text RM         Model applies Sec Text RM           Watching S         Spreadrikes Sec Text RM         Model applies Sec Text RM           Watching Sec Text RM         Spreadrikes Sec Text RM         Model applies Sec Text RM           Watching Sec Text RM         Spreadrikes Sec Text RM         Model applies Sec Text RM                                                                                                    | Ministry     Sec. Sec. Sec. Sec. Sec. Sec. Sec.     Sec. Sec.       Ministry     Ministry     Sec.     Sec.       Ministry     Sec.     Sec.     Sec.       Ministry     Sec.     Sec.     Sec.       Ministry     Sec.     Sec.     Sec.       Ministry     Sec.     Sec.     Sec.       Ministry     Sec.     Sec.     Sec.       Ministry     Sec.     Sec.     Sec.       Ministry     Sec.     Sec.     Sec.       Ministry     Sec.     Sec.     Sec.                                                                                                    | NYMEN     2     Marching patient, Start Mark     Decade       NAME     3     Marching Start Mark     Mark       NAME     3     Mark     Mark       NAME     3     Mark     Mark       NAME     3     Mark     Mark       NAME     3     Mark     Mark       NAME     3     Mark     Mark       NAME     3     Mark     Mark       NAME     3     Mark     Mark       NAME     3     Mark     Mark       NAME     3     Mark     Mark                                                                                                    | Ministry     The off equation, San Lindon State     Torona       Ministry     Ministry     Ministry     Ministry       Ministry     Ministry     Ministry     Ministry       Ministry     Ministry     Ministry     Ministry       Ministry     Ministry     Ministry     Ministry       Ministry     Ministry     Ministry     Ministry       Ministry     Ministry     Ministry     Ministry       Ministry     Ministry     Ministry     Ministry       Ministry     Ministry     Ministry     Ministry                                                                                                    |                       | ić.                               | CSV řádek                         | Chyby                        | Upozomění                        | Název organizace                      |            |                     | Obec            |                   | Obec          |
| Mission         Mission         Mission         Mission           201100         Sprituring Types Park Scholl performants         Mission           20100         Sprituring Types Park Scholl performants         Mission           20100         Sprituring Types Park Scholl performants         Mission           20100         Sprituring Types Park Scholl performants         Mission           20100         Sprituring Types Park Scholl performants         Mission           20100         Sprituring Types Park Scholl performants         Mission           20100         Sprituring Types Park Scholl performants         Mission                                                                                                    | Holder         Profession         Books         Books                                                                                                    | Ministra         Angli Michaelski operation         Rocks and Junit Associations           Ministra         Springer State         Rocks and Junit Associations           Ministra         Springer State         Rock           Ministra         Springer State         Rock           Ministra         Springer State         Rock           Ministra         Springer State         Rock           Ministra         Springer State         Rock           Ministra         Ministra         Rock                                                                                                    | Monome         Anglewing State State State State State         Monogenetic State States           201100         States State States         Monogenetic State States         Monogenetic States           200000         1.555 (Monogenetic States         Monogenetic States         Monogenetic States           200000         1.555 (Monogenetic States         Monogenetic States         Monogenetic States           200000         1.555 (Monogenetic States         Monogenetic States         Monogenetic States           201000         States         Monogenetic States         Monogenetic States           201000         Monogenetic States         Monogenetic States         Monogenetic States                                                                                                    | Micros         Market 1994 Society of a         Market Society of a           201100         Specified Society of a Society of Society of Associety and Society of Associety of Associety of                                                                                                    | Monose         Party and Account on         Reveals and account for the form           201100         Second on Second on Second o                                                                        |                       | 1010000-0                         |                                   |                              |                                  | BROOM R. JEFORT SALE SALE BRE         |            |                     |                 |                   | _             |
| 201730     20     20170     20     20170     20     20170     201     20170     201     20170     201      20170     201      20170     201      20170     201      20170     201      20170      201      20170      201      20170      201      201      201      201      201      201      201      201      201      201      201      201      201      201      201      201      201      201      201      201      201      201      201      201      201      201      201      201      201      201      201      201      201      201      201      201      201      201      201      201      201      201      201      201      201      201      201      201      201      201      201      201      201      201      201      201      201      201      201      201      201      201      201      201      201      201      201      201      201      201      201      201      201      201      201      201      201      201      201      201      201      201      201      201      201      201      201      201      201      201      201      201      201      201      201      201      201      201      201      201      201      201      201      201      201      201      201      201      201      201      201      201      201      201      201      201      201      201      201      201      201      201      201      201      201      201      201      201      201      201      201      201      201      201      201      201      201      201      201      201      201      201      201      201      201      201      201      201      201      201      201      201      201      201      201      201      201      201      201      201      201      201      201      201      201      201      201      201      201      201      201      201      201      201      201      201      201      201      201      201      201      201      201      201      201      201      201      201      201      201      201      201      201      201      201      201      201      201      201      201      201 | Vision         Second Second Seco                                | Marcine         Special frame, frame, social particular, and frame, social particular, and frame, frame, frame                                                                                                    | Marcinet Tax Say and Tax Say and Tax                                                                                                    | 20130     Ministration Synthesis Sector Synthesis Sector Synthesis (Str. 1996)       20130     Chang Yang, park       20130     Str. 1997       20130     Str. 1997       20130     Str. 1997       20130     Str. 1997       20130     Str. 1997       20130     Str. 1997                                                                                                    | Alfrede      Manual Marcel Marcel Marcel Marcel Marcel (Marcel Marcel Marc |                       | 0.000.000                         |                                   |                              |                                  |                                       |            |                     | Theorem and     | ABBOY SANTSHING   | _             |
|                                                                                                    | MOVIES         1788-1782-2018         788-           MOVIES         Special Page Tables         Page           MOVIES         Special Page         Page           MOVIES         Special Page         Page                                                                                                    | Microsoft I Strategy and Teleson<br>Microsoft I Strategy and Teleson<br>Microsoft I Strategy and Teleson<br>Microsoft I Strategy And Teleson<br>Microsoft I Strategy And Teleson                                                                                                    | Monte Contraction Annual Annual Annua                                                                                                    | Morani i Congran para<br>Morani i Sana<br>17862 i Sana Sana I Ann<br>17863 i Sana<br>17863 i Sana                                                                                                    | Allerian Barrian Anno Anno Anno Anno Anno Anno Anno An                                                                                                    |                       |                                   |                                   |                              |                                  |                                       |            |                     |                 |                   | _             |
| AND A MARKET AND AN AN AN AN AN AN AN AN AN AN AN AN AN                                                                                                    | arteria anti-arteria service of the service of the | arraid Barriel Barriel Barriel Barriel                                                                                                    | 274627 T KATON NAME                                                                                                    | Page 1 North North Name                                                                                                    | 27662 2000 2010 2010 2010 2010                                                                                                    |                       |                                   |                                   |                              |                                  |                                       |            |                     |                 |                   | _             |
|                                                                                                    |                                                                                                    |                                                                                                    |                                                                                                    |                                                                                                    |                                                                                                    |                       | and a second                      |                                   |                              |                                  |                                       |            |                     |                 |                   | _             |
|                                                                                                    |                                                                                                    |                                                                                                    |                                                                                                    |                                                                                                    |                                                                                                    |                       |                                   |                                   |                              |                                  |                                       |            |                     |                 |                   |               |
|                                                                                                    |                                                                                                    |                                                                                                    |                                                                                                    |                                                                                                    |                                                                                                    |                       |                                   |                                   |                              |                                  |                                       |            |                     |                 |                   |               |
|                                                                                                    |                                                                                                    |                                                                                                    |                                                                                                    |                                                                                                    |                                                                                                    |                       |                                   |                                   |                              |                                  |                                       |            |                     |                 |                   |               |
|                                                                                                    |                                                                                                    |                                                                                                    |                                                                                                    |                                                                                                    |                                                                                                    |                       |                                   |                                   |                              |                                  |                                       |            |                     |                 |                   |               |
|                                                                                                    |                                                                                                    |                                                                                                    |                                                                                                    |                                                                                                    |                                                                                                    |                       |                                   |                                   |                              |                                  |                                       |            |                     |                 |                   |               |

Praha 2018 *Strana:* 20

### UŽIVATELSKÁ PODPORA Odkaz "Často kladené dotazy"

Po otevření webové aplikace Rejstříku se v pravém horním rohu nachází odkaz "Často kladené dotazy". Tento odkaz lze využít v případě výskytu problémů při práci s webovou aplikací. Na této stránce jsou uvedeny odpovědi na nejčastější dotazy, které se v dané problematice vyskytují. Tato stránka bude průběžně aktualizována a doplňována dle dotazů, které vyvstanou od uživatelů Rejstříku.

### Odkaz "Helpdesk"

Stejným způsobem jako u odkazu "Často kladené dotazy" lze využít odkaz "Helpdesk". Po otevření tohoto odkazu se zobrazí elektronický formulář, který slouží pro komunikaci v případě problémových situací. Po vyplnění elektronického formuláře (viz obr. níže) se odešle formulář do aplikace Rejstříku. Dotaz bude doručen ke zpracování a vyřešen v co nejkratším možném termínu. Řešení problému bude uživateli odesláno na e-mailový účet, který byl zadán v elektronickém formuláři.

| Mỹ.                                     |                | Přihlášení Často     | é dotazy Helpdesk |
|-----------------------------------------|----------------|----------------------|-------------------|
| MINISTERSTVO ŠKOL<br>MLÁDEŽE A TĚLOVÝCH | .STVÍ,<br>ovy  | Sportovní organizace | Žádost o zápis    |
| Helpdesk                                |                |                      |                   |
| Váš e-mail:                             | email@email.cz |                      |                   |
| Telefon                                 | +420123456789  |                      |                   |
| Předmět                                 |                |                      |                   |
| Obsah vaši zprávy                       |                |                      |                   |
|                                         | Odeslat        |                      |                   |

Praha 2018 Strana: 21

V dolní části webové aplikace Rejstříku se nachází podpůrné odkazy na dokumentaci, důležité odkazy a kontakty (viz obr. níže).

| Dokumentace                             | Důležité odkazy                                                         | Kontakty                                                                                         | E-1 |
|-----------------------------------------|-------------------------------------------------------------------------|--------------------------------------------------------------------------------------------------|-----|
| Struktura CSV<br>Manuál<br>Časté dotazy | Sekce sportu MŠMT<br>Zákon o podpoře sportu<br>Evropská směrnice k GDPR | Email: rejstrik sportu@msmt.cz<br>Datová schránka: vidaawt<br>Karmelitská 529/5, 118 12, Praha 1 | E S |
|                                         | STERSTVO ŠKOLSTVÍ,<br>DEŽE A TĚLOVÝCHOVY                                |                                                                                                  | p A |